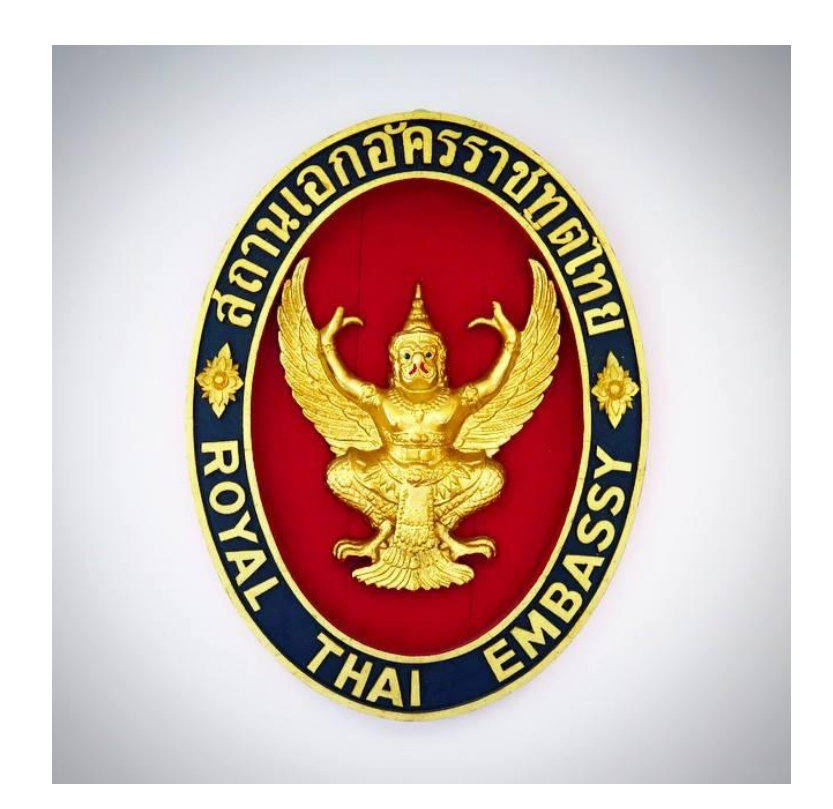

การจองคิวทำหนังสือเดินทาง และวิธีการลงทะเบียน เดินทางกลับไทย ของสถานเอกอัครราชทูต ณ กรุงโซล

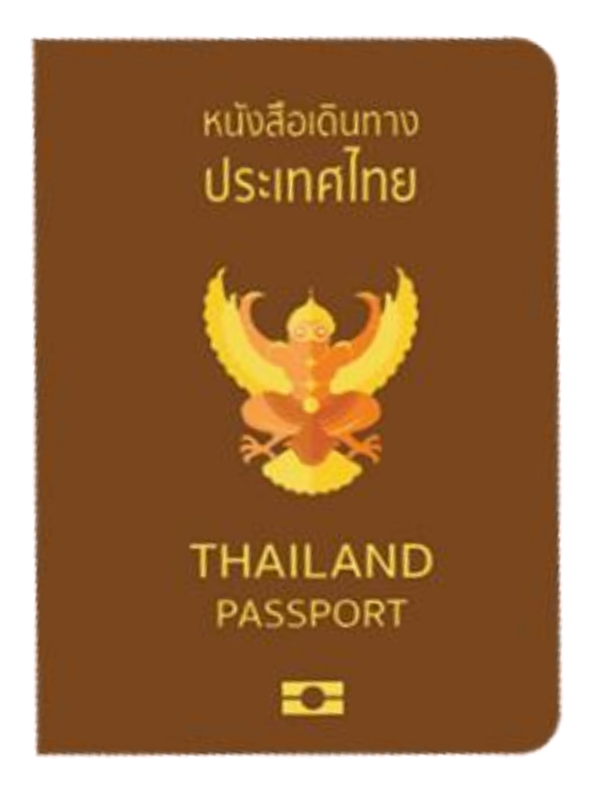

# การจองคิวทำหนังสือเดินทาง ของสถานเอกอัครราชทูต ณ กรุงโซล

## สรุปขั้นตอนการจองคิวทำหนังสือเดินทาง ของสถานเอกอัครราชทูต ณ กรุงโซล

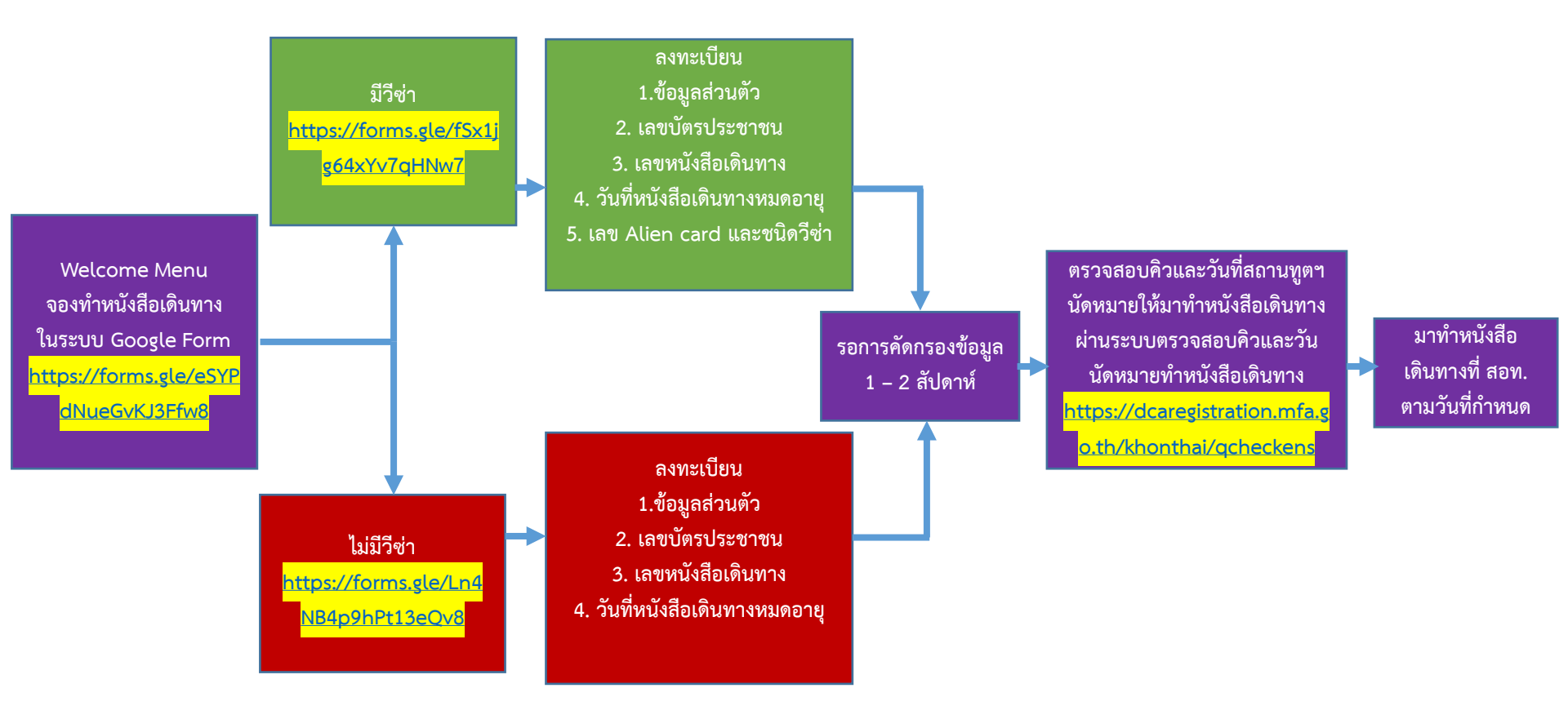

ขั้นตอนการจองคิวทำหนังสือเดินทางของสถานเอกอัครราชทูต ณ กรุงโซล

## 1. ลงทะเบียนในระบบ Google form

1) ลงทะเบียน "การจองคิวทำหนังสือเดินทาง (ไม่สามารถจองทางอีเมลได้)"

ที่ <u>https://forms.gle/eSYPdNueGvKJ3Ffw8</u>

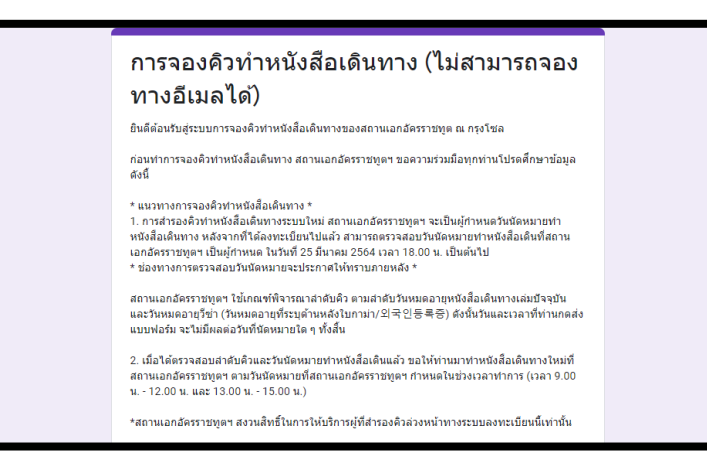

เข้าระบบการจองคิว โดยกรอกข้อมูลในแบบฟอร์ม ดังนี้

(สำหรับผู้มีสัญชาติไทยที่ต้องการทำหนังสือเดินทางเล่มใหม่ทุกท่าน ทั้งผู้ที่มีวีซ่าทุกประเภท และผู้ที่ไม่มีวีซ่า)

แบบฟอร์มจองคิวทำหนังสือเดินทาง สำหรับผู้ที่ไม่มีวีซ่า

- กดที่ => <u>https://forms.gle/Ln4NB4p9hPt13eQv8</u>
- แบบฟอร์มจองคิวทำหนังสือเดินทาง <mark>สำหรับผู้ที่มีวีซ่า</mark>
- กดที่ => <u>https://forms.gle/fSx1jg64xYv7qHNw7</u>

 กรณีผู้ประสงค์ทำหนังสือเดินทางอายุต่ำกว่า 20 ปีที่มีวีซ่าพำนักระยะยาว / ถือสัญชาติเกาหลีหรือสัญชาติอื่น ๆ ติดต่อที่ <u>rteseoul.pp@gmail.com</u> พร้อมแจ้งรายละเอียด

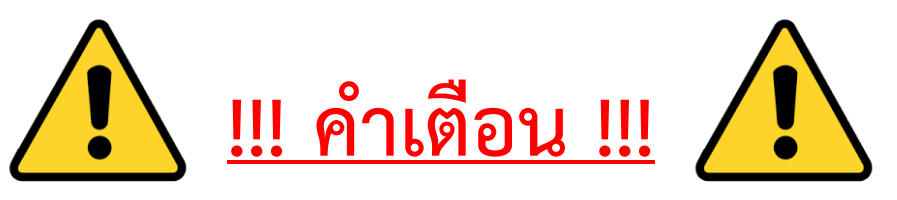

- ข้อมูลที่กรอกในระบบ Google form ต้องเป็นจริงและล่าสุด รวมทั้ง ต้องเลือกลงทะเบียนให้ถูกประเภทด้วย (มีวีซ่า หรือ ไม่มีวีซ่า) หากข้อมูลเป็นเท็จ สถานเอกอัครราชทูตฯ จะปฏิเสธการยื่นเรื่องทำหนังสือเดินทาง
- 2. หมายเลขบัตรประชาชน และหมายเลขหนังสือเดินทาง เป็นข้อมูลสำคัญในการตรวจสอบลำดับคิว
- ผู้ที่ประสงค์สำรองลำดับคิวต้องกรอกหมายเลขบัตรประชาชนให้ครบ 13 หลัก ใน Google form โดยไม่เว้นวรรค หากไม่มีบัตรประชาชนและ/หรือจำหมายเลขบัตรประชาชนไม่ได้ ควรทำบัตรประชาชนใหม่ที่ สถานเอกอัครราชทูตฯ ก่อนลงทะเบียน โดยไม่ต้องจองคิวล่วงหน้า ข้อมูลที่ <u>https://bit.ly/3bVqmzh</u>
- กรณีไม่มีหนังสือเดินทาง และ/หรือจำหมายเลขหนังสือเดินทางไม่ได้ สามารถกรอกใน Google form เป็น AA0000000 (ตัวอักษร "A" 2 ตัว และเลขศูนย์ 7 ตัว)
- หากข้อมูลหมายเลขบัตรประชาชน และหมายเลขหนังสือเดินทางไม่ถูกต้อง เช่น บัตรประชาชนไม่ครบ 13 หลัก ท่านจะไม่สามารถตรวจสอบลำดับคิวได้
- กรณีที่กรอกข้อมูลในระบบไม่ถูกต้อง ท่านจะไม่สามารถแก้ไขในระบบ Google form ได้ ในการนี้ ขอให้ท่าน ลงทะเบียนในระบบ Google form ใหม่

 หลังจากที่ลงทะเบียนในระบบ Google form เสร็จแล้ว สถานเอกอัครราชทูตฯ จะบริหารและคัดกรองข้อมูลเข้า ระบบตรวจสอบคิว ขอให้ท่านตรวจสอบในระบบอีกครั้ง ภายหลังจากวันที่ท่านลงทะเบียนไปแล้ว 1 – 2 สัปดาห์ และ หากยังไม่พบข้อมูล ขอให้ท่านลงทะเบียนใหม่ (ในระหว่างนี้ ไม่ควรลงทะเบียนซ้ำ เพราะจะทำให้ลำดับคิวของท่าน ล่าช้ำลง)

4. การลงทะเบียนซ้ำจะถือว่า ท่านประสงค์จะเลื่อนวันทำหนังสือเดินทางและทำให้ลำดับคิวของท่านล่าช้าลงโดย อัตโนมัติ

# 2. วิธีการตรวจสอบลำดับคิว

2.1 หลังจากลงทะเบียนในระบบ Google form ที่ <u>https://forms.gle/eSYPdNueGvKJ3Ffw8</u> แล้ว ท่านสามารถตรวจสอบลำดับคิวของท่านด้วยตัวเองในระบบตรวจสอบลำดับคิวการจองคิวทำหนังสือเดินทาง (5 ปี, 10 ปี) ของสถานเอกอัครราชทูต ณ กรุงโซล ภายหลังวันที่ท่านลงทะเบียนไปแล้ว 1 – 2 สัปดาห์ ที่ <u>https://dcaregistration.mfa.go.th/khonthai/qcheckens</u>

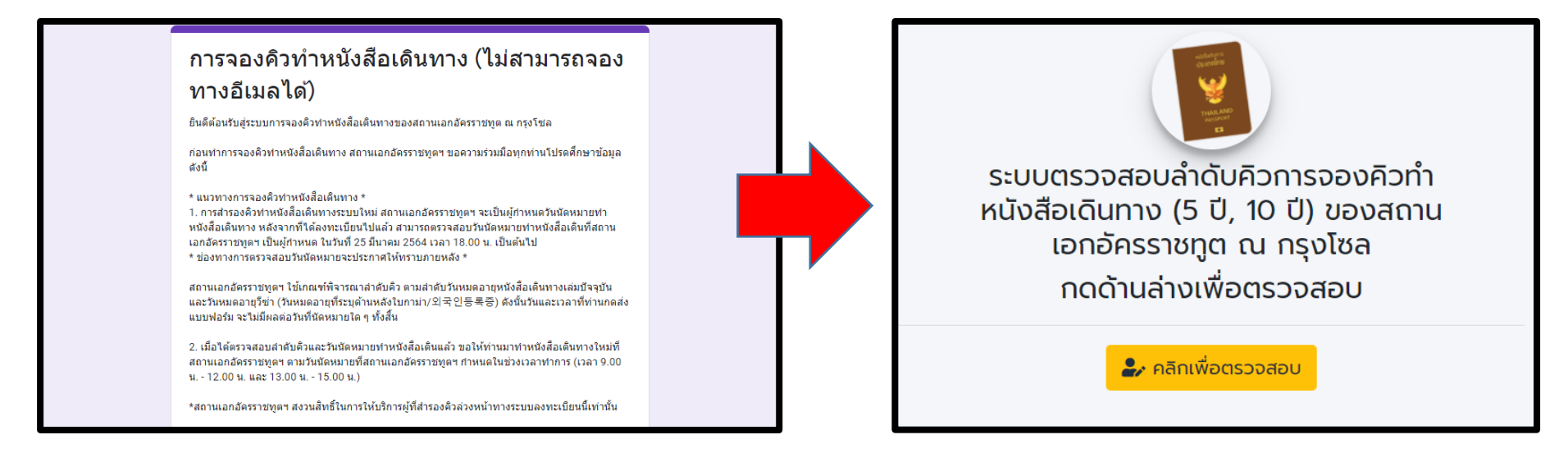

2.2 เมื่อเข้าเว็บไซต์ที่ <u>https://dcaregistration.mfa.go.th/khonthai/qcheckens</u> แล้ว กดที่ "คลิกเพื่อตรวจสอบ" เพื่อเริ่มการตรวจสอบลำดับคิว

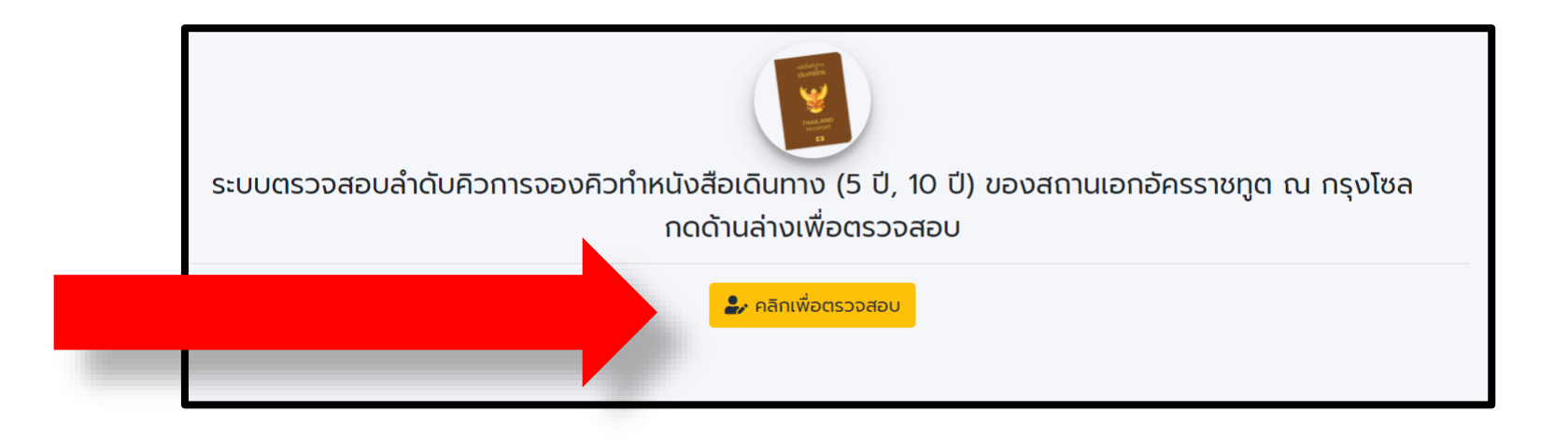

2.3 กรอกหมายเลขบัตรประชาชน และหมายเลขหนังสือเดินทาง และกดตรวจสอบ

# <u>ตัวอย่าง</u>

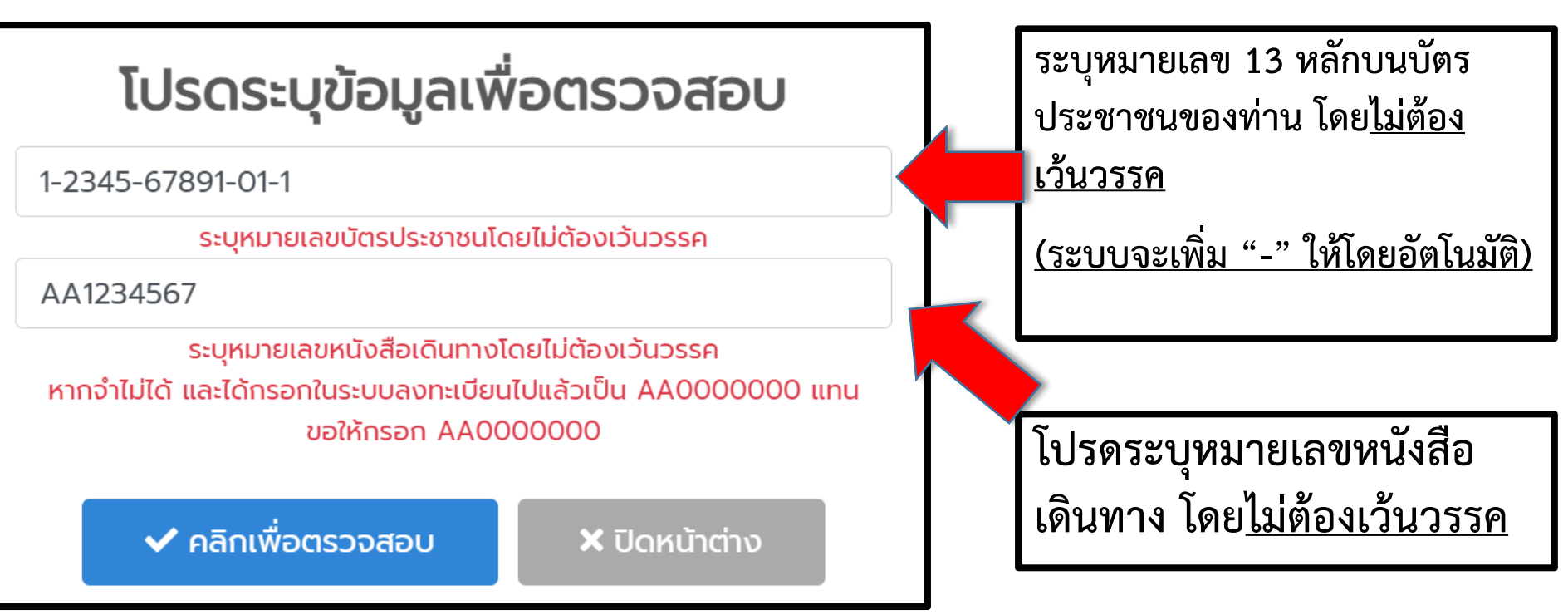

<u>หมายเหตุ</u>: ในกรณีที่ท่านถือหนังสือเดินทางแบบเก่าที่มีตัวอักษรและหมายเลขน้อยกว่า 9 หลัก อาทิ Z123456 (รวม 7 หลัก) ขอให้ท่านเพิ่มเลขศูนย์ (0) หลังจากหมายเลขหนังสือเดินทางของท่านให้ครบ 9 หลัก ในระบบตรวจสอบคิว อาทิ Z12345600

### 2.4 การแสดงผลของท่าน

### กรณีพบข้อมูลในระบบ และมีวันนัดหมาย

### กรณีพบข้อมูล แต่อยู่ระหว่างการจัดสรรคิว

### กรณีไม่พบข้อมูลในระบบ

| ข้อมูลลำดับคิวและวันที่กำหนดทำ<br>หนังสือเดินทาง                                                                                                    |               |  |  |  |  |
|----------------------------------------------------------------------------------------------------|---------------|--|--|--|--|
| ลำดับคิว Queue Number                                                                                                    | 71            |  |  |  |  |
| หมายเลขบัตรประชาชน                                                                                                    | 1234567891011 |  |  |  |  |
| วันที่ทำหนดทำหนังสือเดินทาง<br>(วัน-เดือน-ปี)<br>Date of Appointment                                                                                                   | 1 เม.ย. 2021  |  |  |  |  |
| หมายเหตุ                                                                                                    |               |  |  |  |  |
| - ขอให้ท่านมาทำหนังสือเดินทางใหม่ที่สถานเอกอัครราชทูตฯ<br>ตามวันนัดหมายที่สถานเอกอัครราชทูตฯ กำหนดในช่วงเวลา<br>ทำการ (เวลา 9.00 น 12.00 น. และ 13.00 น 15.00 น.)      |               |  |  |  |  |
| - กดคิวหมายเลข 3 ที่ฝ่ายกงสุล เพื่อรับคิวทำหนังสือเดินทางใน<br>วันดังกล่าว                                                                                             |               |  |  |  |  |
| - หากไม่มาตามวันที่สถานเอกอัครราขทูตฯ กำหนด หรือต้องการ<br>เปลี่ยนวันทำหนังสือเดินทาง ขอให้ลงทะเบียนในระบบ Google<br>form ใหม่ ที่ https://forms.gle/eSYPdNueGvKJ3Ffw8 |               |  |  |  |  |
| รับทราบ                                                                                                    |               |  |  |  |  |

| ข้อมูลลำดับคิวและวันที่กำหนดทำ<br>หนังสือเดินทาง                                                                                                    |                                                                                                    |  |  |  |  |
|----------------------------------------------------------------------------------------------------|----------------------------------------------------------------------------------------------------|--|--|--|--|
| ลำดับคิว Queue Number                                                                                                    | N-71                                                                                                    |  |  |  |  |
| หมายเลขบัตรประชาชน                                                                                                    | 1234567891011                                                                                           |  |  |  |  |
| วันที่ทำหนดทำหนังสือเดินทาง<br>(วัน-เดือน-ปี)<br>Date of Appointment                                                                                            | อยู่ระหว่างการจัดสรรคิว                                                                                 |  |  |  |  |
| หมายเหตุ<br>- ขอให้ท่านมาทำหนังสือเดินทางให<br>วันนัดหมายที่สถานเอกอัครราชทูด<br>(เวลา 9.00 น 12.00 น. และ 13<br>- กดคิวหมายเลข 3 ที่ฝ่ายกงสุล เ<br>วันดังกล่าว | ม่ที่สถานเอกอัครราชทูตฯ ตาม<br>ฯ กำหนดในช่วงเวลาทำการ<br>00 น 15.00 น.)<br>พื่อรับคิวทำหนังสือเดินทางใน |  |  |  |  |
| - หากไม่มาตามวันที่สถานเอกอัครร<br>เปลี่ยนวันทำหนังสือเดินทาง ขอให้<br>form ใหม่ ที่ https://forms.gle/                                                         | ราขทูตฯ กำหนด หรือต้องการ<br>ลงทะเบียนในระบบ Google<br>eSYPdNueGvKJ3Ffw8                                |  |  |  |  |
|                                                                                                    |                                                                                                    |  |  |  |  |

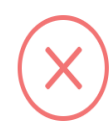

### ไม่พบข้อมูลของท่าน

 - ตรวจสอบว่า หมายเลขบัตรประชาชน และ/หรือ หมายเลข หนังสือเดินทางที่แจ้งมาถูกต้องหรือไม่

- ลงทะเบียนถูกที่หรือไม่ ลงทะเบียนที่ (https://forms.gle/eSYPdNueGvKJ3Ffw8)

 อาจกรอกข้อมูลผิดในระบบ กรณีที่กรอกข้อมูลในระบบผิด ท่าน จะไม่สามารถแก้ไขในระบบได้ และต้องลงทะเบียนใหม่

 ข้อมูลของท่านอาจอยู่ในระบบแล้ว แต่ยังอยู่ในระหว่างการ บริหารและคัดกรองข้อมูลเข้าระบบตรวจสอบคิว ขอให้ท่านตรวจ สอบในระบบอีกครั้ง หลังจากวันที่ลงทะเบียนไปแล้ว 1-2 สัปดาห์ หากยังไม่พบข้อมูลหลังจากช่วงเวลาดังกล่าว ขอให้ท่านลง ทะเบียนใหม่

## 3. หลังตรวจสอบข้อมูล

### 3.1 กรณีพบข้อมูลในระบบ ทำอย่างไรต่อ

 ขอให้ท่านมาทำหนังสือเดินทางใหม่ที่สถานเอกอัครราชทูตฯ ตามวันนัดหมายที่สถานเอกอัครราชทูตฯ กำหนดในช่วงเวลาทำการ (เวลา 9.00 น. - 12.00 น. และ 13.00 น. - 15.00 น.)
 กดคิวหมายเลข 3 ที่ฝ่ายกงสุล เพื่อรับคิวทำหนังสือเดินทางในวันดังกล่าว
 หากไม่มาตามวันที่สถานเอกอัครราขทูตฯ กำหนด หรือต้องการเปลี่ยนวันทำ หนังสือเดินทาง ขอให้ลงทะเบียนในระบบ Google form ใหม่ ที่
 https://forms.gle/eSYPdNueGvKJ3Ffw8

### <u>เอกสารที่ต้องเตรียมสำหรับทำหนังสือเดินทางเล่มใหม่</u> < กรณีทั่วไป >

- 1. บัตรประชาชนไทยที่ยังไม่หมดอายุ (ตัวจริง)
- หนังสือเดินทางเล่มปัจจุบันที่มีอายุไม่เกิน 3 เดือนหรือหมดอายุแล้ว (ตัวจริง)
- \*หากหนังสือเดินทางมีอายุเหลือเกิน 3 เดือน ขอปฏิเสธการรับคำร้อง\*
   < กรณีหนังสือเดินทางหายหรือไม่มีหนังสือเดินทางตัวจริง >
- 1. บัตรประชาชนไทยที่ยังไม่หมดอายุ (ตัวจริง)
- 2. หนังสือเดินทางเล่มปัจจุบัน (สำเนา)
- 3. ใบแจ้งความจากสถานีต่ำรวจเกาหลี (ตัวจริง) โดยระบุชื่อนามสกุล วันเดือนปีเกิดเป็นภาษาอังกฤษ หากข้อมูลในใบแจ้งความไม่ถูกต้อง จะไม่สามารถใช้ยื่นทำหนังสือเดินทางใหม่ได้

้ค่าธรรมเนียมชำระเป็นเงินสดเท่านั้น รายละเอียดที่ <u>https://bit.ly/3s28Grm</u>

### ข้อมูลลำดับคิวและวันที่กำหนดทำ หนังสือเดินทาง

| ลำดับคิว Queue Number                                                | 71            |
|----------------------------------------------------------------------|---------------|
| หมายเลขบัตรประชาชน                                                   | 1234567891011 |
| วันที่กำหนดทำหนังสือเดินทาง<br>(วัน-เดือน-ปี)<br>Date of Appointment | 1 เม.ย. 2021  |

#### หมายเหตุ

- ขอให้ท่านมาทำหนังสือเดินทางใหม่ที่สถานเอกอัครราชทูตฯ ตามวันนัดหมายที่สถานเอกอัครราชทูตฯ กำหนดในช่วงเวลา ทำการ (เวลา 9.00 น. - 12.00 น. และ 13.00 น. - 15.00 น.)

- กดคิวหมายเลข 3 ที่ฝ่ายกงสุล เพื่อรับคิวทำหนังสือเดินทางใน วันดังกล่าว

- หากไม่มาตามวันที่สถานเอกอัครราขทูตฯ กำหนด หรือต้องการ เปลี่ยนวันทำหนังสือเดินทาง ขอให้ลงทะเบียนในระบบ Google form ใหม่ ที่ https://forms.gle/eSYPdNueGvKJ3Ffw8

## 3.2 กรณีพบข้อมูล แต่อยู่ระหว่างการจัดสรรคิว

- หากระบบได้แสดงผลลักษณะนี้ หมายความว่า การลงทะเบียนจองคิวทำหนังสือเดินทางของท่าน เสร็จสมบูรณ์ แต่สถานเอกอัครราชทูตฯ
   อยู่ในระหว่างการจัดสรรวันที่กำหนด
   ทำหนังสือเดินทาง
- ในระหว่างนี้ ขอความร่วมมือไม่ลงทะเบียนใหม่ และรอการจัดสรรวันทำหนังสือเดินทาง ประมาณ 1 – 2 สัปดาห์

### ข้อมูลลำดับคิวและวันที่กำหนดทำ หนังสือเดินทาง

| ลำดับคิว Queue Number                                                | N-71                    |
|----------------------------------------------------------------------|-------------------------|
| หมายเลขบัตรประชาชน                                                   | 1234567891011           |
| วันที่กำหนดทำหนังสือเดินทาง<br>(วัน-เดือน-ปี)<br>Date of Appointment | อยู่ระหว่างการจัดสรรคิว |

#### หมายเหตุ

- ขอให้ท่านมาทำหนังสือเดินทางใหม่ที่สถานเอกอัครราชทูตฯ ตาม วันนัดหมายที่สถานเอกอัครราชทูตฯ กำหนดในช่วงเวลาทำการ (เวลา 9.00 น. - 12.00 น. และ 13.00 น. - 15.00 น.)

 กดคิวหมายเลข 3 ที่ฝ่ายกงสุล เพื่อรับคิวทำหนังสือเดินทางใน วันดังกล่าว

- หากไม่มาตามวันที่สถานเอกอัครราขทูตฯ กำหนด หรือต้องการ เปลี่ยนวันทำหนังสือเดินทาง ขอให้ลงทะเบียนในระบบ Google form ใหม่ ที่ https://forms.gle/eSYPdNueGvKJ3Ffw8

## 3.3 กรณีไม่พบข้อมูลในระบบ ทำอย่างไร

- ตรวจสอบว่า หมายเลขบัตรประชาชน และ/หรือ หมายเลขหนังสือเดินทางที่กรอกถูกต้องหรือไม่
- ลงทะเบียนถูกที่หรือไม่ (<u>https://forms.gle/eSYPdNueGvKJ3Ffw8</u>)
- อาจกรอกข้อมูลผิดในระบบ กรณีที่กรอกข้อมูล ในระบบผิด ท่านจะไม่สามารถแก้ไขในระบบได้ ขอให้ท่านลงทะเบียนใหม่
- ข้อมูลของท่านอาจอยู่ในระบบแล้ว แต่ยังอยู่ใน ระหว่างการบริหารและคัดกรองข้อมูลเข้าระบบ ตรวจสอบคิว ขอให้ท่านตรวจสอบในระบบอีกครั้ง หลังจากวันที่ลงทะเบียนไปแล้ว 1 – 2 สัปดาห์ หากยังไม่พบข้อมูลหลังจากช่วงเวลาดังกล่าว ขอให้ท่านลงทะเบียนใหม่

# ไม่พบข้อมูลของท่าน

- ตรวจสอบว่า หมายเลขบัตรประชาชน และ/หรือ หมายเลข หนังสือเดินทางที่แจ้งมาถูกต้องหรือไม่

- ลงทะเบียนถูกที่หรือไม่ ลงทะเบียนที่ (https://forms.gle/eSYPdNueGvKJ3Ffw8)

 อาจกรอกข้อมูลผิดในระบบ กรณีที่กรอกข้อมูลในระบบผิด ท่าน จะไม่สามารถแก้ไขในระบบได้ และต้องลงทะเบียนใหม่

 ข้อมูลของท่านอาจอยู่ในระบบแล้ว แต่ยังอยู่ในระหว่างการ บริหารและคัดกรองข้อมูลเข้าระบบตรวจสอบคิว ขอให้ท่านตรวจ สอบในระบบอีกครั้ง หลังจากวันที่ลงทะเบียนไปแล้ว 1-2 สัปดาห์ หากยังไม่พบข้อมูลหลังจากช่วงเวลาดังกล่าว ขอให้ท่านลง ทะเบียนใหม่

# วิธีการลงทะเบียนเดินทางกลับไทย ตั้งแต่เดือน เม.ย. 64 เป็นต้นไป

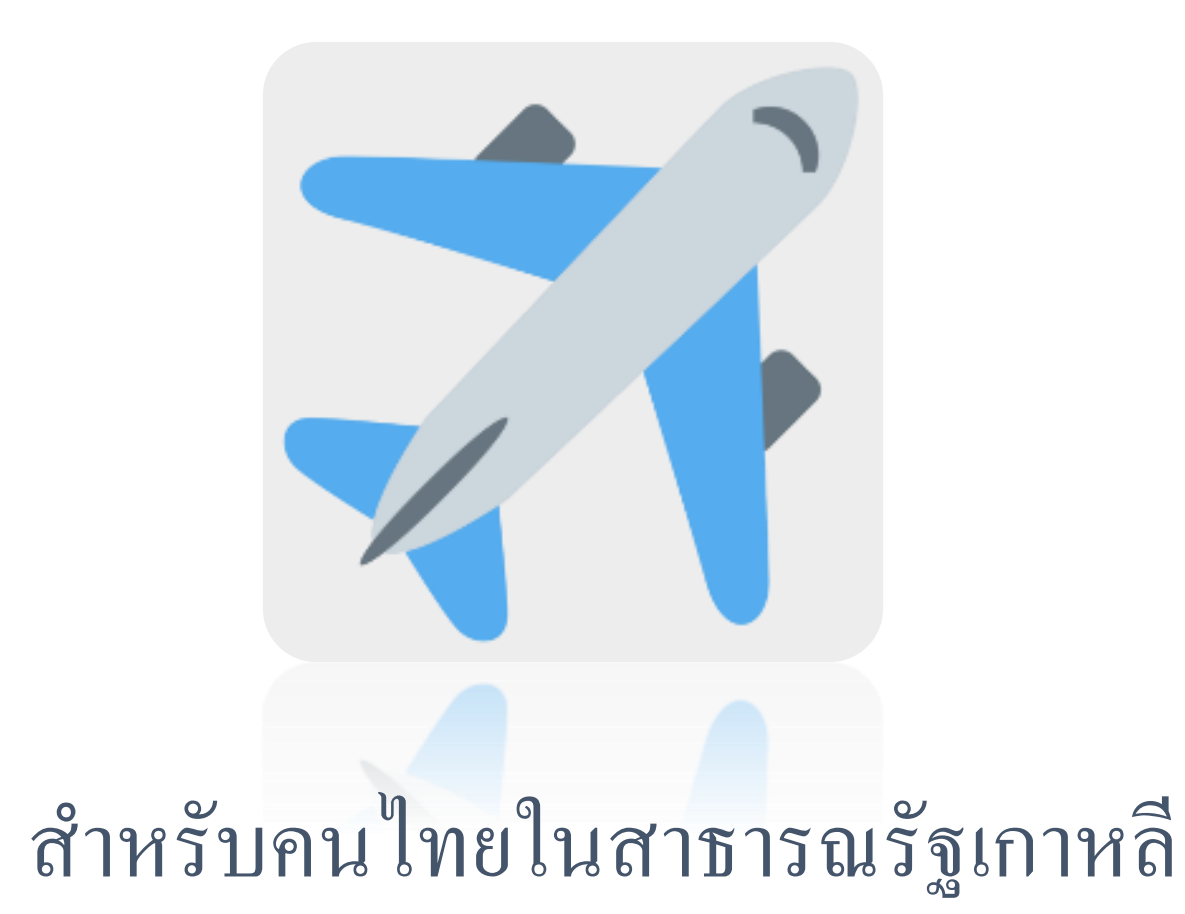

## การประกาศผู้มีสิทธิ์เดินทางกลับไทยแบบใหม่

- ตั้งแต่เดือน เม.ย. 64 เป็นต้นไป สถานทูตฯ จะประกาศเรียกคิว ล่วงหน้าก่อนวันเดินทางกลับประเทศไทย**ประมาณ 4 - 5 วัน** ตัวอย่างประกาศดังปรากฏตามด้านขวา
- สถานเอกอัครราชทูตฯ จะอนุมัติการลงทะเบียนให้ผู้ที่มีสิทธิ์ เดินทางกลับไทย**ภายใน 48 ชม.** หลังประกาศ เพื่อให้ท่าน อัปโหลดตั๋วเครื่องบินต่อไป
- ผู้ที่ลงทะเบียนในระบบ CoE Online ควรต้องจำวันที่ลงทะเบียน ในระบบให้ได้ หากจำไม่ได้ สามารถตรวจสอบวันลงทะเบียน โดยขอให้หาอีเมลที่ส่งมาให้ท่านหลังจากการลงทะเบียน หัวข้อ "ยืนยันการลงทะเบียนขอรับหนังสือรับรองการเดินทางเข้า ราชอาณาจักร" **ฉบับแรก**
- ในกรณีที่ไม่มีอีเมลดังกล่าว ขอให้ติดต่อสถานเอกอัครราชทูตฯ โดยส่งอีเมลมาที่ <u>rteseoulmedia@gmail.com</u> ระบุหัวข้อ "ลืมวันที่ลงทะเบียน+ เลขหนังสือเดินทาง + ชื่อ นามสกุล" พร้อมแนบสำเนาหนังสือเดินทาง หรือ พาสขาว (C.I.)

## ตัวอย่าง

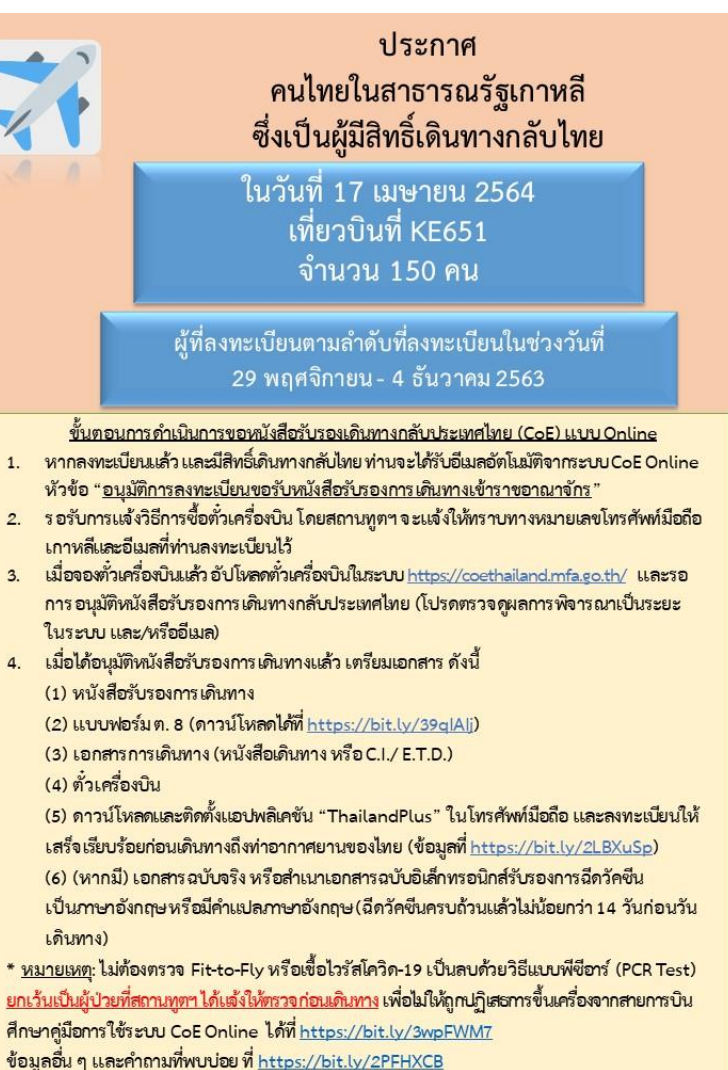

3.

## ไม่ต้องตรวจสอบคิวในระบบตรวจสอบลำดับคิวสถานทูตฯ

ผู้ที่ลงทะเบียนใหม่ตั้งแต่วันที่ 24 พ.ย. 63 เป็นต้นไป จะไม่มี ลำดับคิวตามระบบ google form แต่จะใช้การจัดลำดับ ตามวันที่ลงทะเบียนแทน ดังนั้น ขอให้จำวันที่ลงทะเบียน โดยตรวจสอบในอีเมลแจ้ง ตอบรับการลงทะเบียน หัวข้อ "ยืนยันการลงทะเบียนขอรับ หนังสือรับรองการเดินทางเข้า ราชอาณาจักร<sup>"</sup> ฉบับแรก

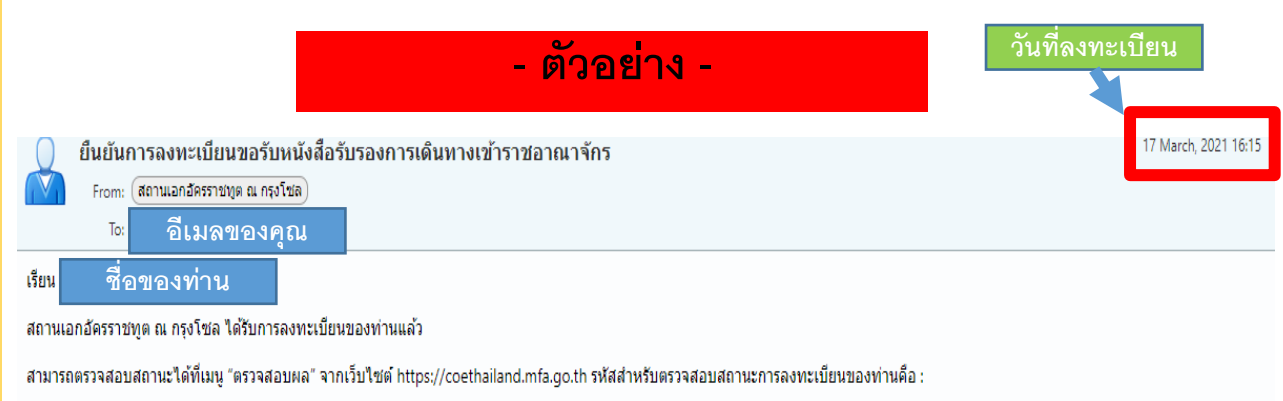

#### รหัส 6 หลัก

\* อีเมลฉบับนี้เป็นการแจ้งข้อมูลจากระบบอัตโนมัติ กรุณาอย่าตอบกลับ \*

สถานเอกอัครราชทุด ณ กรุงโซล (สำหรับผู้มีสัญชาติไทย : หากมีข้อสงสัยสามารถติดต่อสถานเอกอัครราชทุด ณ กรุงโซล : +๘๒-๒-๗๙๐-๒๙๕๕ ต่อ ๒๐๘) (For non-Thai nationals:For further questions, please contact Royal Thai Embassy, Seoul : +82-2-790-2955 ext. 102 or 103)

## กรณี้ไม่พบอีเมลแจ้งตอบรับการลงทะเบียน

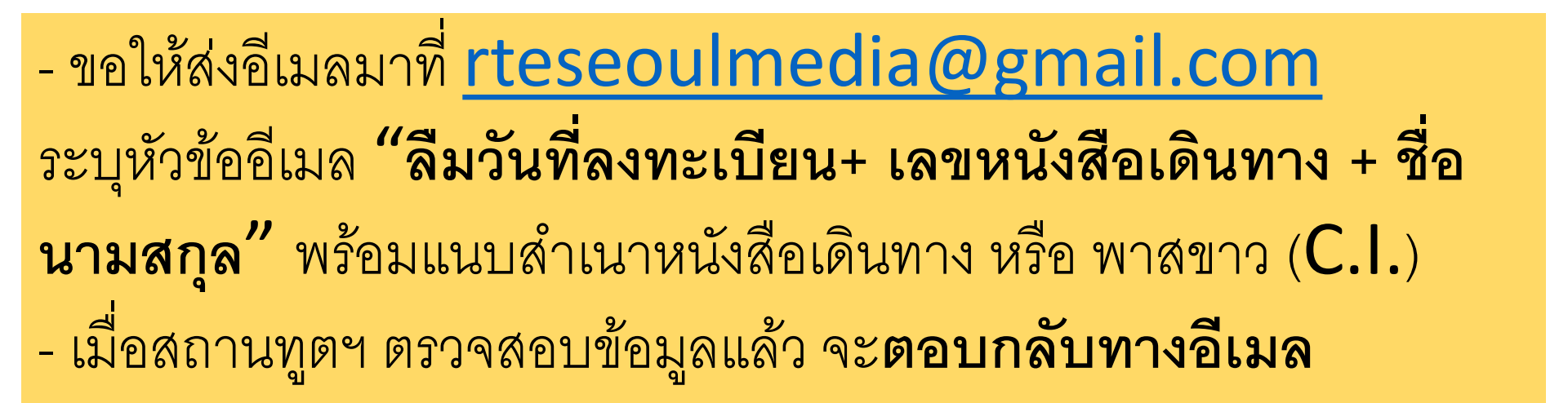

## ระหว่างรอประกาศ

ขอให้ผู้ที่ลงทะเบียนในระบบ CoE Online แล้ว ทุกท่านตรวจสอบข้อมูลการลงทะเบียนของท่านให้ข้อมูลถูกต้องและ ล่าสุด โดยเข้าเว็บไซต์ <u>https://coethailand.mfa.go.th/regis/start</u> และกดปุ่ม และตรวจสอบข้อมูล ดังนี้

### <u>ชื่อภาษาอังกฤษในหนังสือเดินทาง</u>

กรอกชื่อนามสกุลให้ตรงตามหนังสือเดินทางทุกตัวอักษร
 เช่น มีเว้นวรรค หรือ – ขีดกลาง หรือไม่

 2. ชื่อกลาง ไม่ใช่ชื่อเล่นหรือการกรอกชื่อจริงซ้ำ 2 ครั้ง กรุณาเว้นว่างหากหนังสือเดินทางของท่านไม่มีการใส่ชื่อกลาง
 3. ตรวจสอบคำนำหน้าให้ตรงกับหนังสือเดินทาง เช่น หากเขียนว่า MISS ไม่ควรแก้ไขเองเป็น MRS. เพราะข้อมูลไม่ตรง จะทำให้ท่านประสบปัญหาเมื่อเดินทางถึงไทย

### <u>ชนิดหนังสือเดินทาง</u>

4. เลือกประเภทหนังสือเดินทางให้ถูกต้อง
โดยตรวจสอบได้จากตัวอักษรขึ้นต้นหมายเลขหนังสือเดินทาง
AA หรือ AB หรือ AC : หนังสือเดินทางธรรมดา ORDINARY PASSPORT
A หรือ TD : เอกสารเดินทางฉุกเฉิน (พาสขาว) EMERGENCY TRAVEL
DOCUMENT
OF : หนังสือเดินทางราชการ OFFICIAL PASSPORT

| ชื่อ - สกุล (ภาษาอังกฤษ) (ตามหนังสือเดินทางไทย) |
|-------------------------------------------------|
| คำนำหน้าชื่อ (ภาษาอังกฤษ)<br>เลือก หรือ พิมพ์   |
| ชื่อ (ภาษาอังกฤษ)                               |
| ชื่อกลาง (ภาษาอังกฤษ)                           |
| นามสกุล (ภาษาอังกฤษ)                            |
|                                                 |

| ประเภทหนังสือเดินทาง   |
|------------------------|
| โปรดเลือก              |
|                        |
| หนังสือเดินทางธรรมดา   |
| หนังสือเดินทางราชการ   |
| หนังสือเดินทางทูต      |
| หนังสือเดินทางชั่วคราว |
| UN Laissez-Passer      |
| หนังสือเดินทางฉุกเฉิน  |

# <u>ขั้นตอนการดำเนินการสำหรับผู้ที่มีสิทธิ์เดินทางกลับประเทศไทย</u>

 รอประกาศเรียกผู้มีสิทธิ์กลับไทย สามารถดูที่

- Facebook

https://www.facebook.com/RoyalThaiEmbassySeoul/

- Twitter

### https://twitter.com/ThailandinROK

- เว็บไซต์

### https://seoul.thaiembassy.org/th/index

### หมายเหตุ:

- เมื่อได้รับอนุมัติให้บินกลับไทย ระบบจะส่งอีเมลอัตโนมัติ หัวข้อ "อนุมัติการลงทะเบียนขอรับหนังสือรับรองการเดินทางเข้าราชอาณาจักร" ไปที่อีเมลที่ลงทะเบียนไว้ด้วย เพื่อแจ้งเตือนให้อัปโหลดตั๋วเครื่องบิน
- ในแต่ละเที่ยวบิน สถานทูตฯ จะเรียกประมาณ 200 ราย ตามลำดับที่ลงทะเบียนในระบบ CoE Online
- ในทุกเที่ยวบินสำหรับเข้า SQ จะมีที่สำรองสำหรับคนป่วย และคนตั้งครรภ์ หรือผู้มีความจำเป็นอื่น ๆ โปรดอ่านข้อมูลในส่วนคนป่วย / คน ตั้งครรภ์ มีความจำเป็นเร่งด่วน ข้อมูลที่ <u>https://bit.ly/3clFdmW</u>

| ประกาศ<br>คนไทยในสาธารณรัฐเกาหลี<br>ซึ่งเป็นผู้มีสิทธิ์เดินทางกลับไทย                                                                                                    |  |
|----------------------------------------------------------------------------------------------------|--|
| ในวันที่ 17 เมษายน 2564<br>เที่ยวบินที่ KE651<br>จำนวน 150 คน                                                                                                    |  |
| ผู้ที่ลงทะเบียนตามลำดับที่ลงทะเบียนในช่วงวันที่<br>29 พฤศจิกายน - 4 ธันวาคม 2563                                                                                                    |  |
| <ul> <li>ขั้นตอนการกำเนินการของมังสีอวันรองเกิมการกลับประเทศไทย (CoE) แบบ Online</li> <li>หากลงทะเป็นแล้ว และมีสิงอื่มหางกลับไทย ท่านจะได้รับอิ่มสอ้าโม่มีติอาการบบ CoE Online<br/>หัวข้อ "อุบูมัติการลงทะเป็นขนอวันหนังสีอวันรองการเดินทางเข้าราขอาณาจักร"</li> <li>รองับการแจ้งวิธีการขึ้งตัวเครื่องปี โดยสถานทูตๆ จะแจ้งให้ทราบทางหมายเลขโทรศัพท์มือถีย<br/>เกาหลีและอิ่มสที่ท่านลงทะเป็นปรั</li> <li>เมื่อของทั่วเครื่องปี โดยสถานทูตๆ จะแจ้งให้ทราบทางหมายเลขโทรศัพท์มือถีย<br/>เกาหลีและอิ่มสที่ท่านลงทะเป็นปรั</li> <li>เมื่อของทั่วเครื่องปี โดยสถานทูตๆ จะแจ้งให้ทราบทางหมายเลขโทรศัพท์มือถีย<br/>เกาหลีและอิ่มสที่ท่านลงทะเป็นปรั</li> <li>เมื่อได้อนูมัติหนังสีอวันรองการเดินทางเด็น (ปรงทรวจดูผลการพิจารณาเป็นระยะ<br/>ในระบบ และ/หรืออิ่นอง</li> <li>เมื่อได้อนูมัติหนังสีอวันรองการเดินทางแล้ว เครียมเอกสาร ดังนี้</li> <li>เมื่อได้อนูมัติหนังสีอวันรองการเดินทางแล้ว เครียมเอกสาร ดังนี้</li> <li>เมื่อได้อนูมัติหนังสีอวันรองการเดินทาง หรือ C.I./ E.T.D.)</li> <li>หนังสือวันรองการเดินทาง หรือ C.I./ E.T.D.)</li> <li>พันจะสองบิจะจบน</li> <li>เป็นส่วนของ</li> <li>เป็นการเดินทางถึงท่าอากาศยานของไทย (ข้อมูลที่ https://bit.lv/2LBXuSp)</li> <li>(6) (หากมี) เอกสาร ฉบับจริง หรือสำเนาเอกสารฉบับอิโลกรอนในสร้ายองการมีกร้าของการมีกร้ายืน</li> <li>เป็นการก้องการ จับมีกำแปลการกองกฤษ (ฉีกรัดจันครบด้วนแล้วไม่น้อยการ 14 วันก่อนวัน<br/>เดินทาง)</li> <li>หมายเหตุ: ไม่ต้องกรวจ Ficto-Fiy หรือเชื่อไวรัสโครใดเว็บลงบด้วนแล้วไม่น้อยการ 14 วันก่อนวัน</li> <li>หมายเหตุ: ไม่ต้องการ Picto-Fiy หรือเชื้อไรสังส์ควาครบด้วนแล้วไม่น้อยการที่เหติงจากสายการบิน</li> <li>สิมายนทุบ ได้เส้าร้ายา CoE Online ได้ที่ https://bit.lv/2xap</li> </ul> |  |

# 2. สถานทูตฯ อนุมัติ และส่งวิธีการซื้อตั้วเครื่องบินกลับไทย

เมื่อสถานทูตๆ อนุมัติแล้ว ระบบจะส่ง อีเมลอัตโนมัติ หัวข้อ "อนุมัติการ ลงทะเบียนขอรับหนังสือรับรอง การเดินทางเข้าราชอาณาจักร" แจ้งให้อัปโหลดตั๋วเครื่องบิน

ในระหว่างนี้ สถานทูตฯ จะส่งวิธีการ ซื้อตั๋วเครื่องบินให้ทราบทางหมายเลง โทรศัพท์มือถือเกาหลีและอีเมลที่ ลงทะเบียนไว้ ขอให้ซื้อตั๋วให้ เรียบร้อยโดยเร็วที่สุด

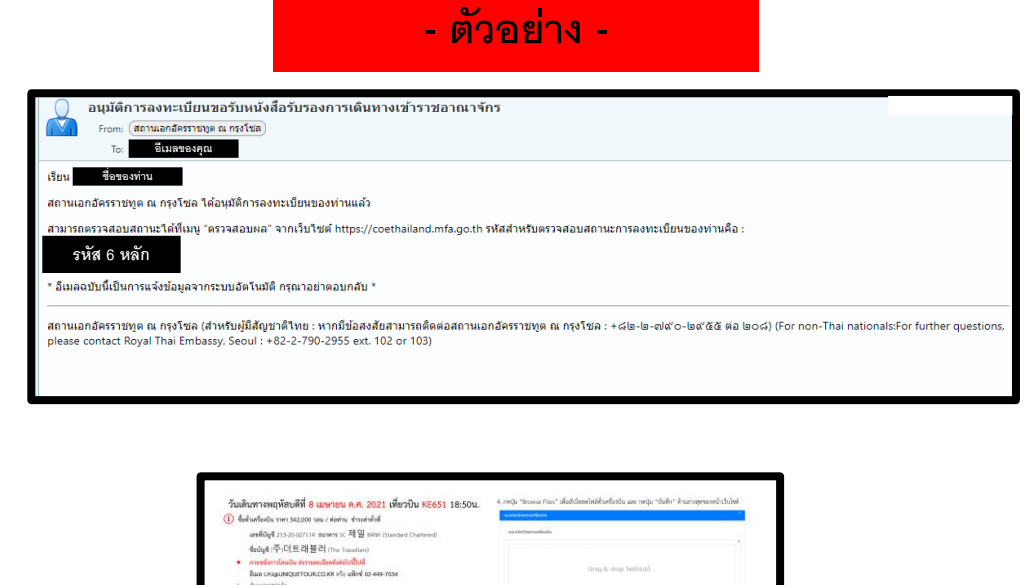

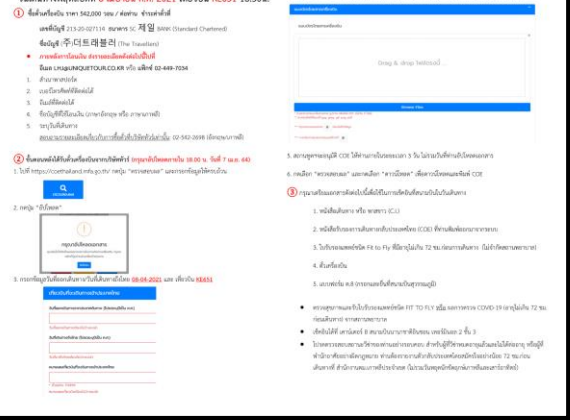

#### <u>หมายเหตุ</u>

- หากตรวจสอบผลการอนุมัติแล้วพบว่าได้รับการอนุมัติและระบบแจ้งให้อัปโหลดเอกสารแล้ว แต่ยังไม่ได้รับแจ้งวิธีการซื้อตั๋วเครื่องบินจากสถานทูตฯ ทั้งทางอีเมลและเบอร์โทรศัพท์ กรุณาส่งอีเมลพร้อมแนบหนังสีอเดินทาง ระบุหัวข้อ "ไม่ได้รับวิธีการซื้อตั๋ว+หมายเลขหนังสีอเดินทาง+ชื่อ-นามสกุล" มาที่ อีเมล <u>rteseoulmedia@gmail.com</u>

- กรณีผู้พำนักอาศัยอยู่ในประเทศอย่างผิดกฎหมาย เมื่อถึงคิวเดินทางแล้ว กรุณารีบซื้อตั๋วเครื่องบินและนำตั๋วเครื่องบินไปรายงานตัวกลับประเทศโดยสมัคร
 ใจที่สำนักงานตรวจคนเข้าเมืองในเขตที่ท่านพักอาศัยอยู่ อย่างน้อย 72 ชั่วโมงก่อนการเดินทาง มิฉะนั้นท่านจะไม่สามารถเดินทางได้

# 3. เมื่อซื้อตั้วเครื่องบินแล้ว เข้าระบบ CoE Online

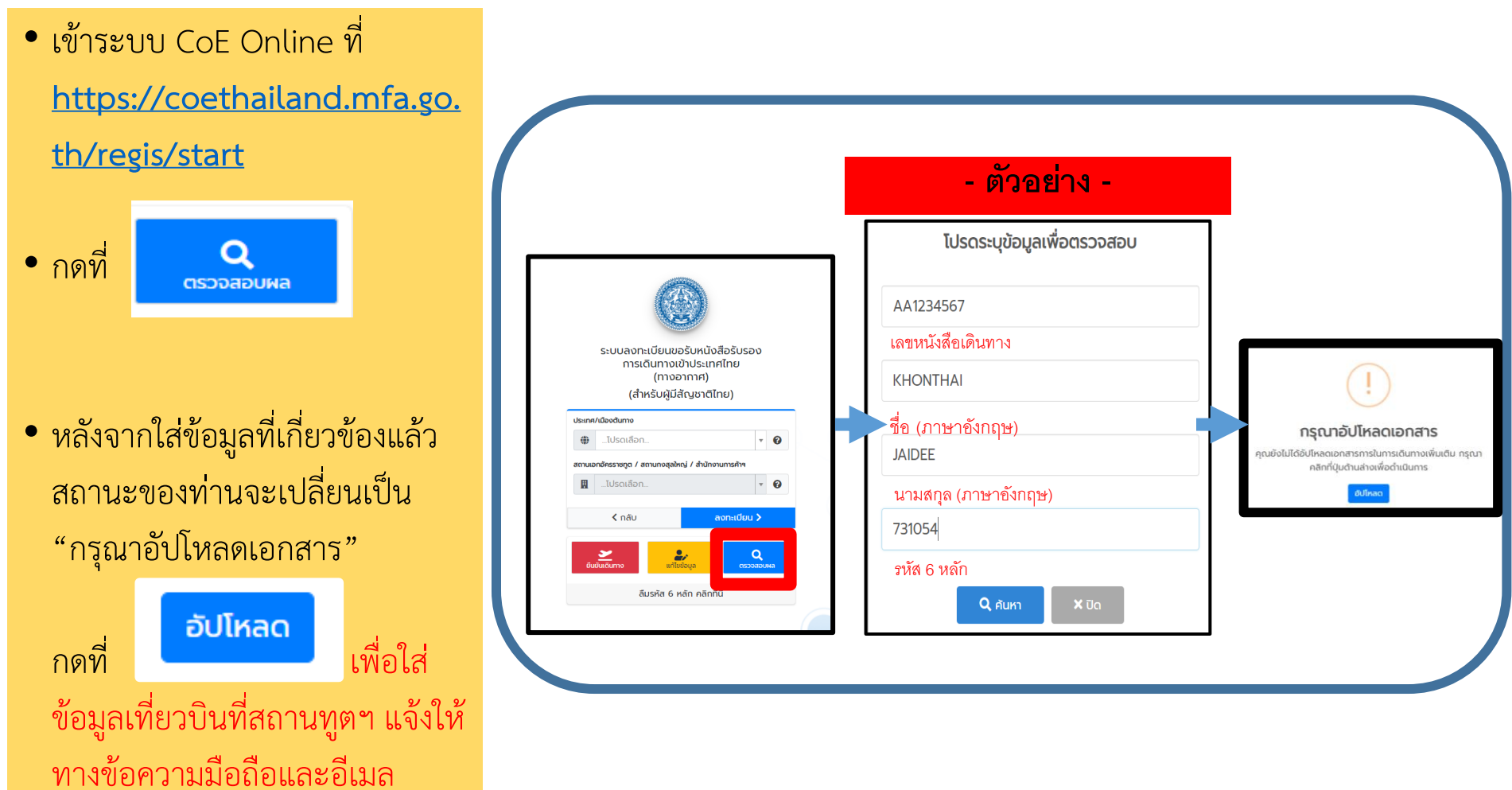

**ข้อมูลเพิ่มเติม**: หลังจาการประกาศเรียกผู้มีสิทธิ์กลับไทย 2 วันทำการแล้ว แต่สถานะการลงทะเบียนของท่านยังเป็น "รอการอนุมัติ คำร้องของท่านอยู่ในระหว่างการพิจารณา" และไม่เคยได้รับอีเมลตามข้อ 2 หมายความว่า ยังไม่ถึงคิว เดินทางของท่าน

## 4. ใส่ข้อมูลเที่ยวบินกลับไทยเข้าระบบ CoE Online

- กรอกหมายเลขเที่ยวบิน อาทิ KE651 (ไม่ใช่หมายเลขจองตั๋วเครื่องบิน)
- วันที่ออกเดินทาง [วัน เดือน ปี (ค.ศ.)]
- วันที่มาถึงไทย [วัน เดือน ปี (ค.ศ.)]
- สำหรับหมายเลขเที่ยวบินเครื่อง (transit) ปล่อยว่างทุกช่อง

| ระบบลงทะเบียนขอรับหนังสือรับรองการเดินทางเข้าประเทศไทย<br>(ทางอากาศ)<br>(สำหรับผู่มีสัณชาติไทย) |
|-------------------------------------------------------------------------------------------------|
| แนบหลักฐานการจองตั๋วเครื่องบิน (เป็นภาพถ่ายใบจองตั๋ว หรือไฟล์ PDF)                              |
| หลังจากลงทะเบียนสำเร็จ กรุณาอัปโหลดหลักฐานการจองตั๋วเครื่องบินภายใน 15 วัน                      |
| Day Hour Minute Second                                                                          |
| หมายเสขที่ยวบินที่จะดันทางเข้าประเทศไทย  * ด้วยย่าง TG999                                       |
|                                                                                                 |

หมายเหตุ: หากใส่ข้อมูลไม่ถูกต้อง จะทำให้ใบรับรองการเดินทางไม่สมบูรณ์ และถือเป็นโมฆะ ซึ่งสายการบินจะไม่อนุญาตให้ขึ้นเครื่องบินเดินทางกลับไทย

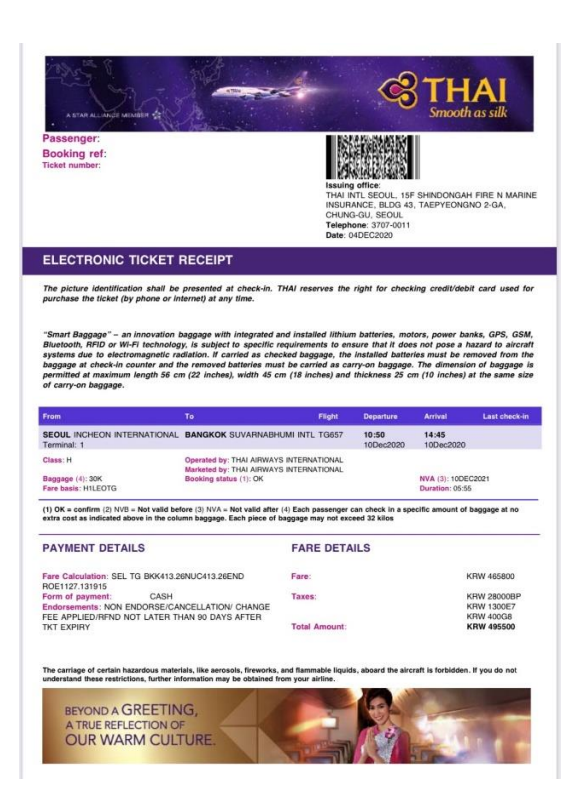

การบินไทย

| HANA TOUR F-Tic                                                              |                                                                                                    |                                                                                                    | icket Passenger itir                                                                                              | nerary & Receipt                                                                                                    | S                                   |
|------------------------------------------------------------------------------|----------------------------------------------------------------------------------------------------|----------------------------------------------------------------------------------------------------|----------------------------------------------------------------------------------------------------|----------------------------------------------------------------------------------------------------|-------------------------------------|
| Contact 1 H                                                                  | IANATOUR FAX: 000-0000                                                                                                    |                                                                                                    |                                                                                                    | 70                                                                                                    | 20/12/1                             |
| E Passe                                                                      | enger Information                                                                                                    |                                                                                                    |                                                                                                    |                                                                                                    |                                     |
| • Passen                                                                     | ger Name :                                                                                                    |                                                                                                    |                                                                                                    |                                                                                                    |                                     |
| Ticket I                                                                     | Number :                                                                                                    |                                                                                                    |                                                                                                    |                                                                                                    |                                     |
| • Bookin                                                                     | g Reference                                                                                                    |                                                                                                    |                                                                                                    |                                                                                                    |                                     |
| E Itiner                                                                     | any Information                                                                                                    |                                                                                                    |                                                                                                    | 7 OZ INTERNET CHECK                                                                                                    | en.                                 |
| OZ 741 A                                                                     | ASIANA AIRLINES                                                                                                    |                                                                                                    |                                                                                                    | ASIANA                                                                                                    | AIRLINES                            |
| This star                                                                    | te uses the terminal 1 c) incheor                                                                                                    | International airport, please                                                                                          | e confirm your terminel ag                                                                                        | an.                                                                                                    |                                     |
|                                                                              | City/Airport                                                                                                    | Date/Time                                                                                                    | Terminal                                                                                                    | Class Flying Tim                                                                                                    | e Status                            |
| Xeparts<br>Arrives                                                           | SEOUL INCHEON INT<br>BANGKOK SUVARNABH                                                                                                    | 22DEC 19:10<br>22DEC 23:05                                                                                             | TERMINAL 1                                                                                                    | ECONOMY/H 05:55                                                                                                    | ок                                  |
| /ia:                                                                         |                                                                                                    | Seat Number 1                                                                                                    |                                                                                                    | Validity : Not Valid Before                                                                                                    |                                     |
| Baggage                                                                      | : 2PC                                                                                                    | Fare Basis ( HKO)                                                                                                    | 6                                                                                                    | Not Valid After                                                                                                    | 22DEC21                             |
| Ticke                                                                        | Unformation                                                                                                    |                                                                                                    |                                                                                                    |                                                                                                    |                                     |
| Fare Ar     Tax / Fr     Total A                                             | mount : )<br>ee / Charge : ;<br>impunt (hare + Tax) : ; )                                                                                                 | (RW 492,000<br>180008P 400G8 1300E<br>(RW 571,700                                                                      | 7                                                                                                    |                                                                                                    |                                     |
| Aidin                                                                        | e Natice                                                                                                    | 0.11 171,700                                                                                                    |                                                                                                    |                                                                                                    |                                     |
| <ul> <li>Asiana</li> <li>Please</li> <li>1APR 20</li> <li>Interna</li> </ul> | a Airlines operates at the te<br>change or cancel the confi<br>15.<br>ational flights : Refund recu                                                       | minal 1 of Incheon Inte<br>med itinerary before o<br>rests are permitted up t                                          | ernational airport.<br>eparture, since No sh<br>to 30 days from the ti                                            | ow penalty will be charged star<br>dket's expiration date.                                                                                        | ting from                           |
| E Rema                                                                       | arks                                                                                                    |                                                                                                    |                                                                                                    |                                                                                                    |                                     |
| • Please                                                                     | retain this Itinerary & Recei                                                                                                    | ot throughout your jou                                                                                                 | rney because you hav                                                                                              | re to present this document to C                                                                                                    | heck-in,                            |
| <ul> <li>The na<br/>will cause</li> </ul>                                    | me of this document must<br>e legal responsibility.                                                                                                    | match the name on the                                                                                                  | passport, and count                                                                                               | erfeit or falsification of this doc                                                                                                    | ument                               |
| Most c     schedule     minimun                                              | heck-in counters closes 1 h<br>d departure. This may vary<br>n check-in time.                                                                             | our prior to flight depa<br>depending on your airl                                                                     | rture. Passengers sho<br>ines. Please contact y                                                                   | uld arrive at the airport 2 hours<br>our airline office to reconfirm th                                                                           | prior ta<br>ie                      |
| <ul> <li>Check-<br/>he ruks</li> </ul>                                       | in of some codeshare flight<br>of an operating airline.                                                                                                   | s is on an operating air                                                                                               | line and the check-in                                                                                             | deadline could be different acc                                                                                                    | ording to                           |
| • Excess<br>baggage                                                          | baggage charges will apple<br>allowance for your itinerar                                                                                                 | at the airport for any i<br>may differs from wha                                                                       | aggage in excess of<br>t is shown on your e-                                                                      | your allowance. Please note tha<br>ticket receipt.                                                                                                | it the free                         |
| <ul> <li>In the eminutes in</li> </ul>                                       | case of completing 'Pre-Res<br>before your flight is schedu                                                                                               | erved Seat', reservation<br>led to depart.                                                                             | (Pre-reserved seat) o                                                                                             | ould be canceled if not check-in                                                                                                    | 170                                 |
| Data P<br>and, if yo<br>http://w<br>applies to<br>cansfer-                   | rolection Notice: Your pers<br>our booking is made via a re<br>ww.latatravekcenter.com/pr<br>o your booking and specific<br>ed. (applicable for interline | onal data will be proce<br>servation system provi-<br>livecy or from the carrie<br>s, for example, how yo<br>carriage) | seed in accordance w<br>der("GDS"), with its p<br>r or GDS directly. Yo<br>ur personal datais col                 | ith the applicable carrier's privac<br>rivacy policy. These are available<br>a should read this documentatic<br>lacted, stored, used, disclosed a | y policy<br>rat<br>on, which<br>and |
| C                                                                            | 외교부<br>Mensitry of Forenign Attains                                                                                                    | 대한한국 국립이 <b>이라고, 이유가 시</b><br>인간한 특성대 방울 위해 이정도 지기<br>여행 은 해외 여행구 사진등록에 '정<br>스마트로 할 수도 아마나 학생인 것이                     | 원, 소합적대, 사람이, 예쁜, 전체대<br>여명정보단계를 및 확인하세요.(wa<br>2 제 가입하시면 여명주가는 전체문<br>명 및 용비 102 여시의 진영인다지<br>1 보다 102 여시의 진영인다지 | 을 이행하는 것은 앞에 의해 문지되어 있습니다.<br>MLMM galet<br>또한 사람들은 방어 포함 수 있습니다.<br>도행이 MEE                                                                      |                                     |

| 주식회사더트래블러<br>요세일<br>TLL 625422611<br>or@thetrawellers.co.br   |                                                                                                    |                                                                                                    |                                                                                                    | 전자항공권 발행확인서<br>e-Ticket linerary & fecenpt<br>항공권 발행할 - 2020년 12월 10일                                                                                                 |                                                                                                    |               |  |
|---------------------------------------------------------------|----------------------------------------------------------------------------------------------------|----------------------------------------------------------------------------------------------------|----------------------------------------------------------------------------------------------------|----------------------------------------------------------------------------------------------------|----------------------------------------------------------------------------------------------------|---------------|--|
| - 641                                                         | <b>19</b> Pástalyje Har                                                                                                    |                                                                                                    |                                                                                                    | ※ 整要要型点 Total Number                                                                                                    | » 예약번호: Booking Autor                                                                                                    | 9710 a        |  |
| 1                                                             | 서울<br>ICN<br>Incheon international<br>Terminal No. 2                                                                                                    |                                                                                                    | +                                                                                                    | 방콕<br>BKK<br>Sovernabhum intl<br>Termina No -<br>17DEC201年323220                                                                                                    | KEO65<br>예약변호: KOVO:<br>Operated by<br>KOPEAN                                                                                                    |               |  |
| <ul> <li>예약)</li> <li>월간</li> <li>스러</li> </ul>               | 대한형공(<br>국식용급<br>Class<br>Class                                                                                                    | 8 인천공항 제2이세다이<br>5 (일반식)<br>5KE00RKS<br>1PC<br>전 정도에 따라 도기 내용고<br>전부 제약 응급해 파진 마정<br>도에스 2페스(1)은 부두여원<br>독여진 사용로 전력하는 201                                                                                                    | 실 에서 운항합니다.<br>- 대당한해<br>- 대당한해<br>- 가장감 유료지갑<br>- 가장<br>- 가장 | OK (혐역)<br>- 17DEC21<br>BOEINS 777-300<br>대표보자기 제공의지 정확니다<br>공사 사람으로 영화될 수 있습니다<br>말수수 지 등 모개학으로 통제한 해                                                                | • 비행사관<br>(Registrance<br>• Services 미일로리 22<br>(Service) Main                                                                                                    | 시간 15분<br>886 |  |
|                                                               | 항공권 운영정!                                                                                                    | Ticket/Fare Information                                                                                                    | ation                                                                                                    |                                                                                                    |                                                                                                    |               |  |
|                                                               | 82년 Core Toter 1<br>명국적 Fare Code<br>Code Tour Code<br>20 Tour Code<br>20 Tour Code<br>20 Tour Code<br>20 Tour Code<br>20 Tour<br>20 Tour<br>2 | na<br>Intern Carrier Hyptond Feer<br>ge<br>t<br>1<br>Intern Center Harr                                                                                                    | SD, KE BKM436<br>DRCTNININNS<br>KRW 4920005<br>Pall Arnount K<br>RRW 280005<br>RRW 280005<br>RRW 521700 (<br>CASH<br>100EC2020 / 1<br>NB 2116 (<br>NB 21170 (<br>NB 21170 (<br>NB 2                                                                                                    | 50HUC436 50EHD ROET127.131<br>調道 Amount KRW 490000<br>取りまたの<br>1300年 40058<br>3007年、40058<br>3007年、40058<br>3007年、40058<br>1300年、11日日日日日日日日日日日日日日日日日日日日日日日日日日日日日日日日日日 | 915<br>[부분명 17.00년, 기적 12.00원,<br>북북국대 영습니다.<br>한유사가 버립니다.                                                                                                    |               |  |
|                                                               | 유의사항 Notic                                                                                                    | ż                                                                                                    |                                                                                                    |                                                                                                    |                                                                                                    |               |  |
| 中に説 ややめや目示器が自然がながら、開始や作品 ながあった<br>からの対応的なながらかけでも知らば常についたがあるか。 | ···································                                                                                                    | 지수는 이상 전체 통령 위상 가격 등 등 위상 가격 등 등 위상 가격 등 등 위상 가격 등 위상 가격 등 위상 수 다양 가격 등 위상 수 다양 가격 가격 등 위상 수 다양 가격 가격 등 위상 수 다양 가격 등 위상 수 다양 가격 가격 등 위상 수 다양 가격 가격 등 위상 수 다양 가격 가격 등 위상 수 다양 가격 가격 등 위상 수 다양 가격 가격 등 위상 수 다양 가격 등 위상 수 다양 가격 가격 등 위상 수 다양 가격 수 다양 등 지수는 다양 가격 가격 등 위상 수 다양 등 지수는 다양 가격 가격 등 위상 수 다양 등 지수는 다양 가격 가격 등 위상 수 다양 등 지수는 다양 수 다양 등 지수는 다양 수 다양 등 지수는 다양 수 다양 등 지수는 다양 수 다양 등 지수는 다양 수 다양 등 지수는 다양 수 다양 등 지수는 다양 수 다양 등 지수는 다양 수 다양 등 지수는 다양 수 다양 등 지수는 다양 수 다양 등 지수는 다양 수 다양 등 지수는 다양 수 다양 등 지수는 다양 수 다양 등 지수는 다양 수 다양 등 지수는 다양 수 다양 수 다양 등 지수는 다양 수 다양 수 다양 수 다양 수 다양 수 다양 수 다양 수 다양 | 지수는 이 가지 않는 것 같은 것 같은 것 같은 것 같은 것 같은 것 같은 것 같은 것 같                                                                                                    | "" 핵단지 한 영향 가 한 한 것 지수는                                                                                                    | 다가 파일나다. + 1호 학교승대<br>는 1호 박 경제를 상적하게 접승니다.<br>소재자가 접승 수학자가 접승 수학자<br>명) 고로 참석했다. 1 등 수학자<br>명) 고로 참석했다. 1 등 수학자<br>1 등 수학자<br>1 등 수학자 |               |  |

โคเรียแอร์

# ตัวอย่างตัวเครื่องบิน

เอเชียน่าแอร์ไลน์

page IoII

# หมายเลขเที่ยวบิน หรือ Flight Number คืออะไร

 หมายเลขเที่ยวบินหรือในภาษาอังกฤษ คือ flight number ประกอบด้วยรหัสของสายการบินและ เลขเที่ยวบิน ซึ่งปรากฏอยู่ ในตั๋วเครื่องบิน

| Passenger:<br>Booking ref:<br>Ticket number:                                                                                                    | Smooth as silk                                                                                                    | 주신회사더트래블러<br>Set 00<br>TEL (S422211<br>ordPhatrayellen co br<br>* 응학명 Pranager Name<br>이 다음 Phatrayellen Co<br>Lindeen International<br>Lindeen International | 전가현군<br>e-Ticker lane<br>항공 발명일<br>* 발광변호 fold Made<br>· · · · · · · · · · · · · · · · · · ·                | 3권 발행원인서<br>2000년 1월 10일<br>* 4 년호<br>역 번호: KEO653<br>대 번호: KEO653<br>대 번호: KEO653<br>Citation Artik | HANA TOUR Centert HWAYOUE FAX: 000-0000  Passenger Information  Passenger Information  Coloration Statements  Distances Information  Coloration Advances                                                                                                    | E-Ticket Passenger Itinerary & Receipt.                                                                                                    |
|----------------------------------------------------------------------------------------------------|----------------------------------------------------------------------------------------------------|----------------------------------------------------------------------------------------------------|----------------------------------------------------------------------------------------------------|----------------------------------------------------------------------------------------------------|----------------------------------------------------------------------------------------------------|----------------------------------------------------------------------------------------------------|
| Telephone: 3707-1<br>Date: 04DEC2020                                                                                                    | 0011                                                                                                    | <ul> <li>대한항공은 인천공항 제2여객터미날</li> </ul>                                                                                                    | 에서 운항합니다.                                                                                                   |                                                                                                    | *This airline uses the terminal 1 of chech intern<br>City/Airport                                                                                                    | national aliport, please confirm your terminal again.<br>Date/Time Terminal Class Flying Time Status                                                                                                    |
| ELECTRONIC TICKET RECEIPT                                                                                                    |                                                                                                    | ····································                                                                                                    | <ul> <li>핵박상태 OK (독악)<br/>Statis</li> <li>황공권 유효기간 17DEC21<br/>Valory</li> <li>기준 BOEING 777-300</li> </ul> | · 비행사간 6시간 15분<br>Flight Time<br>• SktPASS 대일리지 2286<br>SktPASS Males                                | Arrives BANGKOK SUVARNABH                                                                                                    | Z2DEC 19:10         TERMINAL 1         ECONOMY/H         05:55         OK           22DEC 23:05         Seat Number :         Not Valid Bofore                                                                                                    |
| The picture identification shall be presented at check-in. THAI reserves the right for a                                                                                                    | checking credit/debit card used for                                                                                                    | = 예약동급은 항공사 FLIGHT 정보에 따라 표기 내용과 성                                                                                                    | 이철 수 있습니다.                                                                                                  |                                                                                                    | Baggage : 2PC                                                                                                    | Fare Basis : HKOKS Validity : Not Valid After 22DEC21                                                                                                    |
| purchase the ticket by phone of manney at any time.                                                                                                    |                                                                                                    | <ul> <li>활인 또는 무임 등공편의 경우 예약 등급에 따라 마일리</li> <li>스케쿱, 기울 및 좌석동급(서비스칼레스)은 부득이란 시</li> </ul>                                                                    | 1시 적립률이 상이하거나 마일리지가 제공되지 않습니다.<br>+유료 사전 예고없이 항공사 사정으로 연경될 수 있습니다.                                          |                                                                                                    | Ticket Information                                                                                                    |                                                                                                    |
| "Smart Baggage" – an innovation baggage with integrated and installed thitum batteries<br>Bivelooth, RFD or WF-T lechology, is subject to peerfor equivements to ensure that it<br>systems due to electromagnetic radiation. It carried as checked baggage, the installed<br>baggage at check-in counter and the removed batteries must be carried as carry-on baggage<br>of carry-on baggage.<br>From to Fight Dependent<br>SEQUL INCHEON INTERNATIONAL BANGKOK SUVARHABHUMI N . TG657 10-50<br>Torminal: 1                                                                                                    | motors, power banks, GPS, GSM,<br>does not poes a hazard to aircart<br>sateries must be removed from the<br>gage. The dimension of baggage is<br>25 cm (10 Inches) at the same size<br>5 dm (10 Inches) at the same size<br>1445<br>1445<br>100-2200 | - 요즘 정도는 영국사내 등에 사망해 정부가 영향되는 가<br>                                                                                                    | まゅいけ、<br>Elon                                                                                               | 17.0008, 7/6 12.0098).<br>11.0018, 7/6 12.0098).                                                     | Restriction Endorsement) : MLE :     Iomor Playment / Tour Gode : CASH     Iare Calculation : SELO.     Iare Arount : SKNV.     Tax / Fee / Charge : 28000     Total Anount fars + Fail : SKNV     Sinfine Notice     Alonge Anthens operates at the termina     Playment Andrens on cancel the confirmed     Notice of thirds - Stand results                                                                                                    | UG UCDAVISING OR YNORENDS<br>V GREBBAC<br>28 KK4365, SONUC436, SOEND KOE1127, 13192<br>492,000<br>08F 400058 1300E7<br>521,700<br>iil fol Incheon International airport.<br>J Bineary Before departure, since No show penalty will be charged starting from<br>are permitted up or 30 days from the ticker's socialistic rules.                                                                                                    |
| Class: H Operated by: THAI AIRWAYS INTERNATIONAL<br>Marketed by: THAI AIRWAYS INTERNATIONAL                                                                                                    |                                                                                                    | ■ 부가수수료 Service Fees<br>■ 중산중공맥 Total American                                                                                                    | -<br>KRW 521700 (Total Paid Amount KRW 519700)                                                              |                                                                                                    | E Remarks                                                                                                    |                                                                                                    |
| Baggage (4): 30K Booking status (1): OK<br>Fare basis: H1LEOTG                                                                                                    | NVA (3): 10DEC2021<br>Duration: 05:55                                                                                                    | <ul> <li>지원수단 Form of Payment</li> <li>발양인/발행치 e-Ticket Issue Date/Place</li> </ul>                                                                           | CASH<br>10DEC2020 / 17305304 / SELKP3200                                                                    |                                                                                                    | Please retain this Itinerary & Receipt thr                                                                                                    | roughout your journey because you have to present this document to Check-in,                                                                                                    |
| (1) OK = confirm (2) NVB = Not valid before (3) NVA = Not valid after (4) Each passenger can check in<br>extra cost as indicated above in the column baggage. Each piece of baggage may not exceed 32 kilos                                                                                                    | a specific amount of baggage at no                                                                                                    | 🔺 유의사항 Notice                                                                                                    | 지불금액은 (Ibtal Paid Amount)에 표기된 금액을 확인하시기                                                                    | 19640.                                                                                               | Immigration or Customs if required.<br>• The name of this document must match<br>will cause legal responsibility.                                                                                                    | th the name on the passport, and counterfeit or falsification of this document                                                                                                    |
| PAYMENT DETAILS     FARE DETAILS       Bare Calculation: SEL TO BOK/13.20/UC/13.20/ED.     Bare:       DC1127.13193     Bare:       Promotion: CASH     Bare:       Promotion: CASH     Bare:       To To Payment: CASH     Bare:       To To Payment: CASH     Bare:       To To Payment: CASH     Bare:       To To Payment: CASH     Bare:       To To Payment: CASH     Bare:       To To Payment: CASH     Bare:       To To Payment: CASH     Bare:       To Carriage of cortion hazardous materials, like seresols, freeworks, and flammable liquides, abord to the detained free your abre.     Date Amount:       Depond a GREETING, ATURE REFLECTION OF OUR WARK CULTURE.     Date Amount: | KRW 465800<br>KRW 280028P<br>KRW 280028P<br>KRW 46550<br>e alrenati la forbidden. If you do not                                                                                                    | <ul> <li>은 소니킹 연신간의 함께 유규는 것같 지않는 것같</li> <li>소리킹 연신간의 가격 가격 가격 가격 가격 가격 가격 가격 가격 가격 가격 가격 가격</li></ul>                                                       | 응 경과에 유가지 위험다.<br>에너 국장 수 있는 것이 가 이 이 가 이 가 이 가 이 가 이 가 이 가 이 가 이 가                                         | 지나다. «시의 확인용의<br>중 4월 4 4 4 4 4 4 4 4 4 4 4 4 4 4 4 4 4 4                                            | Most deckin counters does 1 hour p<br>schedulet deature. This may vary depen-<br>internan checks in this.<br>Check in this one could will be<br>to compare the schedulet of the<br>to completing the schedulet of the<br>to the case of completing the feasible<br>the case of completing the feasible<br>the case of c | ner to find departure. Passengers should arrive at the aligned 12 hours prior to<br>ming on your aligned. Research control you alien of the to encortism the<br>on an operating aliftee and the check-in develline could be different according to<br>be aligned for any baggage in excess of your allowance. Resear note that the free<br>yielders from what is shown on your exitics record.<br>If developing the processes in accordance with the applicable carrier's privace policy<br>adia will be processed in accordance with the applicable carrier's privace policy<br>adia will be processed in accordance with the applicable carrier's privace policy<br>adia will be processed in accordance with the applicable carrier's privace policy<br>adia will be processed in accordance with the applicable carrier's privace policy<br>acceleration to CDS study. To privace policy. These are available at<br>carriers the carrier of CDS study. To privace policy. These<br>advances are availed and the study of the study of the study of the<br>study of the carrier of CDS study. To privace policy the<br>study of the carrier of CDS study. To privace policy the<br>study of the carrier of CDS study. To privace policy the<br>study of the study of the study of the study of the study of the<br>study of the study of the study of the study of the study of the<br>study of the study of the study of the study of the study of the<br>study of the study of the study of the study of the study of the<br>study of the study of the study of the study of the study of the study of the<br>study of the study of the study of the study of the study of the<br>study of the study of the study of the study of the study of the study of the<br>study of the study of the study of the study of the study of the<br>study of the study of the study of the study of the study of the<br>study of the study of the study of the study of the study of the<br>study of the study of the study of the study of the study of the<br>study of the study of the study of the study of the study of the<br>study of the study of the study of the study of the study of the<br>study of the study of |
|                                                                                                    |                                                                                                    |                                                                                                    |                                                                                                    |                                                                                                    |                                                                                                    | te-Berry and                                                                                                    |

การบินไทย เที่ยวบินที่ 657 ในตั๋วเครื่องบิน จะระบุว่า <u>TG657</u> โคเรียนแอร์ เที่ยวบินที่ 653 ในตั๋วเครื่องบินจะระบุว่า <u>KE653</u> เอเชียน่าแอร์ไลน์ เที่ยวบินที่ 741 ในต<sup>้</sup>วเครื่องบินจะระบุว่า <u>OZ741</u>

# 5. อัปโหลดใบจองตั้วเครื่องบินเข้าระบบ CoE Online

- เลื่อนลงด้านล่าง และอัปโหลด ใบจองตั๋วเครื่องบิน (E-ticket)
- ไม่ต้องกด "ท่านเลือกใช้บริการ ASQ (Alternative State Quarantine - จ่ายเงินค่าที่พักกักตัวในไทย เอง) หรือไม่"
- กด อับบีที่ หลังจากตรวจสอบข้อมูล
   ทั้งหมดเรียบร้อย

- อ่านวิธีการอัปโหลดตั๋วเครื่องบิน หรือดูวีดีโอที่
 <u>https://youtu.be/E2BYPNrpVuc</u> (นาทีที่ 1.08)

| เอกสารการจองตั้วเครื่องปิน                                                                                                    | * |
|----------------------------------------------------------------------------------------------------|---|
| Drag & drop ไฟล์ตรงนี้                                                                                                    |   |
| Browse Files                                                                                                    |   |
| <ul> <li>* ทับเลขารดแบบเป็อภาพต่าย รูปภาพ หรือไฟฟ์ PPF เพียง 1 ไฟล์</li> <li>** มามลกลไฟล์ที่แบบได้ ipg, ipgg, gif, png, pdf</li> <li>** กรุณากดแบบเอกสาร in ก่อนบันทึกข้อมูล</li> </ul> |   |
| สถานที่เข้ารับการกักกันตัว                                                                                                    | - |
| ท่านเลือกใช้บริการ ASQ (Alternative State Quarantine) หรือไม่                                                                                                    |   |
| 🔒 บันทึก 💆 กลับหน้าหลัก                                                                                                    |   |

### หมายเหตุ:

- หากไม่อัปโหลดใบจองตั๋วเครื่องเข้าระบบ ระบบจะไม่ให้ท่านดำเนินการต่อ
- ในกรณีที่มีตั๋วเครื่องบินหรือใบจองตั๋วเครื่องบินที่เลื่อนกำหนดการได้ สามารถอัปโหลดใบจองตั๋วเครื่องบินเข้าระบบได้ แต่โปรดใส่ข้อมูลเที่ยวบินกลับไทย
   ในข้อ 4. ตามจริง

- กรณีเปลี่ยนใจ จะกลับไทยโดยกักตัวที่ ASQ (Alternative State Quarantine - จ่ายเงินค่าที่พักกักตัวในไทยเอง) ดูรายละเอียดที่ <u>https://bit.ly/3m9Pc1m</u>

## 6. รอการอนุมัติใบรับรองเดินทางกลับไทย

- สถานทูตฯ จะอนุมัติใบรับรอง
   เดินทางกลับไทยภายในระยะเวลา
   1-3 วัน เมื่ออนุมัติแล้ว ระบบจะส่ง
   อีเมลอัตโนมัติ แจ้งดาวโหลด
   ใบรับรองการเดินทางกลับไทย
  - กดที่ <mark>Q</mark> กรวจสอบผล
- สถานะของท่านจะเปลี่ยนเป็น
   "ได้รับการอนุมัติ"
  - กดที่ 🛃 ถาวน์โหลด

พิมพ์ใบรับรองการเดินทางกลับไทย

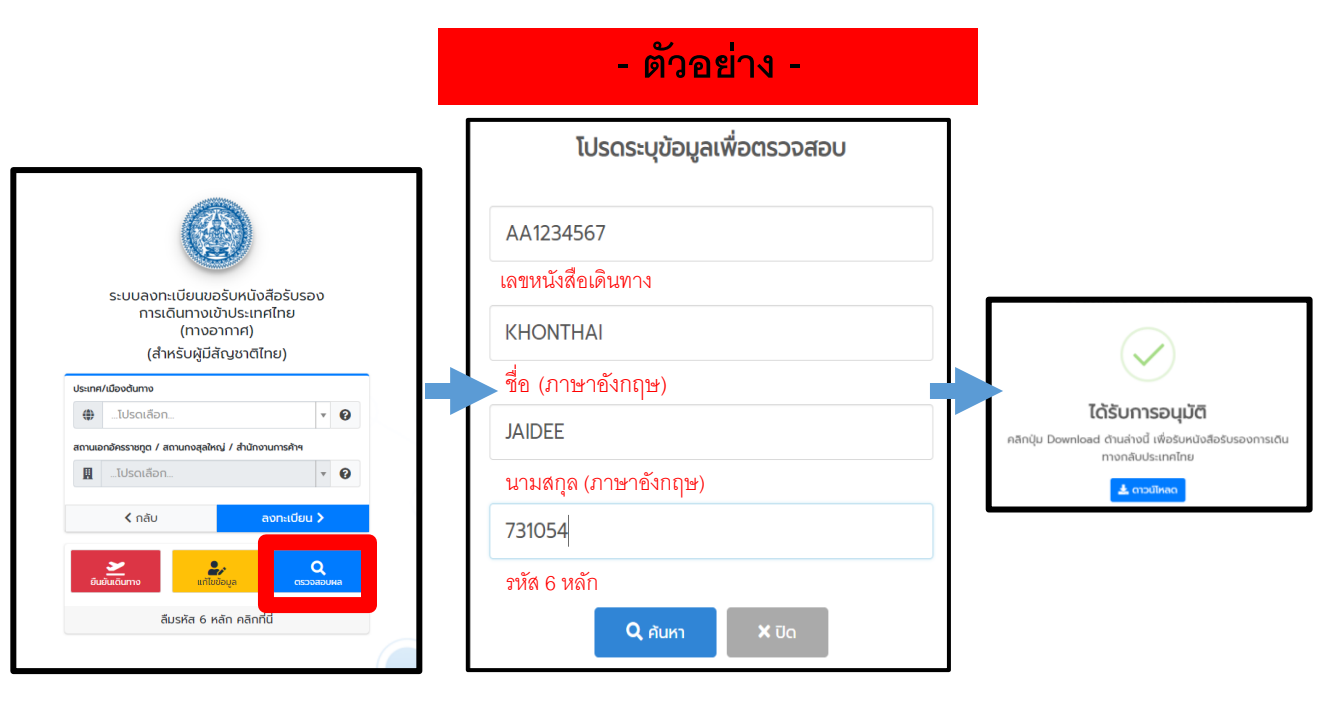

(ระบบจะส่งใบรับรองการเดินทางกลับไทยไปที่<mark>อีเมลที่ลงทะเบียนไว้</mark>ด้วย)

## 7. ดาวน์โหลด และพิมพ์เอกสาร

- ดาวน์โหลด ใบรับรองการเดินทางกลับไทย และพิมพ์เอกสาร เพื่อนำไป ให้ในวันเดินทาง
- เมื่อพิมพ์เอกสารแล้ว เซ็นชื่อในช่องประด้านล่างของเอกสาร
- ตรวจสอบเอกสารอีกครั้ง หากมีข้อผิดพลาด และต้องการแก้ไข ติดต่อ หมายเลข 02-790-2955 / 02-795-0095 ต่อ 204, 205, 208

### - ตัวอย่าง -

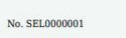

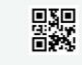

#### CERTIFICATE OF ENTRY

This is to certify that the following Thai national has duly submitted to the Embassy the Intent to Return Form and the said Thai national is registered as required by the concerned Thai authorities to allow the entry to Thailand, in accordance with the Regulation issued under Section 9 of the Emergency Decree on Public Administration in Emergency Situations B.E. 2548 (2005) (No. 1) dated 25 March B.E. 2563 (2020), as amended. The said Thai national shall thereby return to Thailand via the flight specified below.

| MR. KHONTHAI JAIDEE |
|---------------------|
| AA1234567           |
| 14 September 2020   |
| TG916               |
| State quarantine    |
|                     |

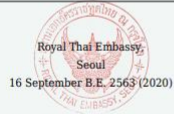

<u>Remarks:</u> 1.1 hereby acknowledge and agree that I will be subject to the terms and conditions of a 14-day state quarantine at a government-designated facility for the observation of symptoms of COVID-19.

2. I further acknowledge and agree that I will inform the family members, relatives and acquaintances that meeting and picking up at the airport are not allowed. <u>member</u> = ນ້ຳກາດນ້ຳກາງານຜະອຽມແອນມີກູນີອກແດ້ອນໃນໃນກາງຄົກກັນກຳເຫີຍຜ່້າງຂົງໂດຍໄດ້ສະ-ສະ ເປັນກະອະເວລາ ແລະ ວັນ ພ

ลายมือชื่อ (Signature) ..

สถานที่ที่ราชการกำหนด ๒. ข้าพเจ้ารับทราบและได้แจ้ ฮไม่ให้มาพบหรือคอยรับที่สนามบินแล้ว

เซ็นซื่อในช่องประ

# 8. เมื่อได้อนุมัติหนังสือรับรองการเดินทางกลับไทยแล้ว ก่อนไปสนามบิน โปรดตรวจเอกสารว่ามีครบ ดังนี้

(1) หนังสือรับรองการเดินทาง

(2) แบบฟอร์ม ต. 8 (ดาวน์โหลดได้ที่ https://bit.ly/39qIAIj)

(3) เอกสารการเดินทาง (หนังสือเดินทาง หรือ C.I./ E.T.D.)

(4) ตั๋วเครื่องบิน

(5) ดาวน์โหลดและติดตั้งแอปพลิเคชัน "ThailandPlus" ในโทรศัพท์มือถือ และลงทะเบียน ให้เสร็จเรียบร้อยก่อนเดินทางถึงท่าอากาศยานของไทย (ข้อมูลที่ https://bit.ly/2LBXuSp)
(6) (หากมี) เอกสารฉบับจริง หรือสำเนาเอกสารฉบับอิเล็กทรอนิกส์รับรองการฉีดวัคซีน เป็นภาษาอังกฤษ หรือมีคำแปลภาษาอังกฤษ (ฉีดวัคซีนครบถ้วนแล้วไม่น้อยกว่า 14 วันก่อน วันเดินทาง)

**หมายเหตุ:** ไม่ต้องตรวจ Fit-to-Fly หรือเชื้อไวรัสโควิด-19 เป็นลบด้วยวิธีแบบพีซีอาร์ (PCR Test) **ยกเว้นเป็นผู้ป่วยที่สถานเอกอัครราชทูตฯ ได้แจ้งให้ตรวจก่อนเดินทาง** เพื่อไม่ให้ถูกปฏิเสธการขึ้นเครื่องจากสายการบิน

# <u>ข้อมูลเพิ่มเติม (1)</u>

1. ลืมรหัส 6 หลัก

ผู้ที่ลืมรหัส 6 หลัก กรุณากดปุ่ม "ลืมรหัส 6 หลัก คลิกที่นี่" ในระบบ CoE Online

## ลืมรหัส 6 หลัก คลิกที่นี่

- ผู้ที่กดปุ่ม "ลืมรหัส 6 หลัก คลิกที่นี่" แล้วแต่ยังตรวจสอบข้อมูลไม่พบ กรุณาส่งอีเมลพร้อมแนบสำเนาหนังสือเดินทาง
 ระบุหัวข้ออีเมล "ไม่พบรหัส + หมายเลขหนังสือเดินทาง + ชื่อ-นามสกุล" มาที่ rteseoulmedia@gmail.com

### 2. ลืมวันที่ลงทะเบียน

(1) หาอีเมลที่ระบบ CoE Online ส่งมาให้ท่านหลังจากการลงทะเบียน หัวข้อ "ยืนยันการลงทะเบียนขอรับหนังสือรับรอง การเดินทางเข้าราชอาณาจักร" ฉบับแรก

(2) ในกรณีที่ไม่มีอีเมลดังกล่าว ขอให้ติดต่อสถานเอกอัครราชทูตฯ โดยส่งอีเมลมาที่ rteseoulmedia@gmail.com
 ระบุหัวข้อ "ลืมวันที่ลงทะเบียน+ เลขหนังสือเดินทาง + ชื่อ นามสกุล" พร้อมแนบสำเนาหนังสือเดินทาง หรือ พาสขาว (C.I.)

### 3. ยกเลิกการลงทะเบียน

ผู้ที่ต้องการยกเลิกการลงทะเบียน กรุณาส่งอีเมลพร้อมแนบสำเนาหนังสือเดินทาง ระบุหัวข้ออีเมล "ยกเลิกการลงทะเบียน + หมายเลขหนังสือเดินทาง + ชื่อ-นามสกุล" มาที่ rteseoulmedia@gmail.com

# <u>ข้อมูลเพิ่มเติม (2)</u>

## 4. กรณีต้องการเดินทางพร้อมครอบครัว กรุณาปฏิบัติดังต่อไปนี้

(1) เมื่อถึงคิวเดินทางแล้ว กรุณาส่งสำเนาหนังสือเดินทางของสมาชิกในครอบครัวทุกคนที่ต้อง การเดินทางพร้อมกัน และเอกสารยืนยันความสัมพันธ์ (บุตร - สูติบัตร, สามีภรรยา – ทะเบียน สมรส) มาที่อีเมล <u>rteseoulmedia@gmail.com</u> และรอให้สถานทูตฯ พิจารณา และแจ้งขั้นตอน ต่อไป

(2) ขอให้สมาชิกในครอบครัวทุกคนทำการลงทะเบียนแยกกัน

## 5. แรงงานถูกกฎหมายในระบบ EPS (วีซ่า E-9)

 ผู้ที่มีวีซ่า E-9 และต้องการกลับไทยตามช่วงเวลาที่ครบสัญญาจ้าง ขอให้ติดต่อสำนักงานแรงงาน โทรศัพท์ 02-794-5222

 6. กรณีเดินทางกลับแบบเร่งด่วน เช่น ตั้งครรภ์ และปัญหาสุขภาพ กรุณาติดต่อฝ่ายคุ้มครอง โทรศัพท์ 02-790-2955 / 02-795-0095 ต่อ 106 / 112 / 117 หรือ 010-6747-0095 / 010-3099-2955 หรือไลน์ rteconsularseoul

• ข้อมูลอื่น ๆ และคำถามที่พบบ่อย ที่ <u>https://bit.ly/3clFdmW</u>

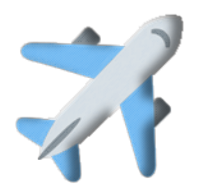

## การเดินทางเข้าประเทศไทยตั้งแต่วันที่ 1 เมษายน 2564 เป็นต้นไป (1)

### 1. <u>มาตรการลดระยะเวลาในการกักตัว</u>

 - ยืนยันลดจำนวนวันกักตัวจาก 14 วัน เหลือไม่น้อยกว่า 10 วัน สำหรับทั้งคนไทย และชาวต่างชาติที่เดินทางจากสาธารณรัฐเกาหลี (ประเทศที่ไม่มีเชื้อกลายพันธุ์)

- สำหรับผู้เดินทางจากสาธารณรัฐเกาหลีที่**มีเอกสารรับรองการฉีดวัคซีนครบถ้วนแล้ว (vaccine certificate)** 

อาจได้รับการพิจารณา ให้เข้ารับการกักกันตัวเป็นเวลาไม่น้อยกว่า 7 วัน โดยมีเงื่อนไขว่าวัคซีนที่ได้รับนั้นจะต้องเป็นวัคซีนที่ได้รับการรับรองจากองค์การ อนามัยโลก (WHO) หรือกระทรวงสาธารณสุขของไทยแล้วเท่านั้นและต้องฉีดวัคซีนครบถ้วนแล้วไม่น้อยกว่า 14 วันก่อนวันเดินทาง ทั้งนี้ ผู้เดินทาง จะต้องแสดงเอกสารรับรองการฉีดวัคซีนเป็นภาษาอังกฤษ หรือมีคำแปลภาษาอังกฤษ (ฉบับจริง หรือสำเนาของเอกสารฉบับอิเล็กทรอนิกส์) ต่อเจ้าพนักงาน ควบคุมโรคติดต่อ ณ ด่านควบคุมโรคติดต่อระหว่างประเทศ มิเช่นนั้น ผู้เดินทางอาจต้องกักตัวเป็นเวลาไม่น้อยกว่า 10 วัน รายละเอียดชนิดวัคซีนที่ได้รับการ รับรอง ในปัจจุบัน ได้แก่

| ชื่อวัคซีน                         | ชื่อผู้ผลิต                                                | จำนวนโดส |
|------------------------------------|------------------------------------------------------------|----------|
| SARS-CoV-2 Vaccine (CoronaVac)     | Sinovac                                                    | 2        |
| AZD1222                            | AstraZeneca/Oxford                                         | 2        |
| AZD1222                            | SK BIOSCIENCE AstraZeneca/Oxford                           | 2        |
| BNY162b2/CORMIRNATY<br>Tozinameran | Pfizer / BioNTech                                          | 2        |
| Covishield (ChAdOx1_nCov-19)       | Serum Institute of India                                   | 2        |
| Ad26.COV2.S                        | Janssen Pharmaceutical Companies of Johnson<br>and Johnson | 1        |
| mRNA-1273                          | Moderna                                                    | 2        |

้หมายเหตุ: รายชื่อประเทศที่มีเชื้อกลายพันธุ์กำหนดโดยกระทรวงสาธารณสุข ซึ่งจะมีการประกาศทุก 1 เดือน

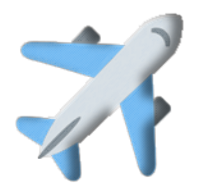

## 2. <u>เอกสารการเดินทางเข้าประเทศไทย</u>

ทุกคนยังต้องขอหนังสือรับรองเข้าประเทศไทย (COE) แต่มีการเปลี่ยนแปลงส่วนของ
ใบรับรองแพทย์ Fit-to-Fly และผลตรวจเชื้อไวรัสโควิด-19 ดังนี้
คนไทยไม่ต้องแสดงเอกสาร Fit-to-Fly หรือผลตรวจเชื้อไวรัสโควิด-19 เป็นลบด้วย
วิธีแบบพีซีอาร์ (PCR Test) ในการเดินทางกลับไทย
ชาวต่างชาติไม่ต้องแสดงใบรับรองสุขภาพ Fit-to-Fly แต่ต้องแสดงผลตรวจเชื้อไวรัส
โควิด-19 เป็นลบด้วยวิธีแบบพีซีอาร์ (PCR Test) อายุไม่เกิน 72 ชม. ก่อนการเดิน
ทางเข้าประเทศไทย